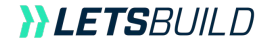

# Brugervejledning Web & Mobil

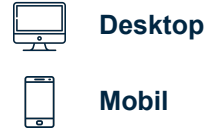

## **OVERSIGT**

| I. KOM  | I I GANG PÅ LETSBUILD             | 3  |
|---------|-----------------------------------|----|
| 1.      | Opret din konto                   | 4  |
| 2.      | Log ind på LetsBuild              | 5  |
| 3.      | Administrér din profil            | 6  |
| II. DIT | PROJEKT                           | 8  |
| 1.      | Opret din tidsplan                | 9  |
| 2.      | Importér din tidsplan             |    |
| 3.      | Brug en skabelon                  | 13 |
| 4.      | Download/genimportér din tidsplan | 14 |
| III. DE | LTAGERE & VIRKSOMHED              | 16 |
| 1.      | Tilføj personer til dit projekt   |    |
| 2.      | Projektroller i LetsBuild         | 18 |
| 3.      | Teams i LetsBuild                 | 19 |
| 4.      | Opret din virksomhed              | 20 |
| 5.      | Administrér din virksomhed        | 22 |

#### IV. INTRODUKTION TIL AKTIVITETER & GANTT-VISNING..24

| 1. | Projektvisninger25         |
|----|----------------------------|
| 2. | Opret en aktivitet         |
| 3. | Status på aktiviteter32    |
| 4. | Kommunikér om en aktivitet |

## V. OPDATÉR DIT LIVEPROJEKT......34

| 1. | Anmodning om opdateringer35           |
|----|---------------------------------------|
| 2. | Godkend/afvis en aktivitet            |
| 3. | Søg og filtrér37                      |
| 4. | Avancerede funktioner til aktiviteter |

| . 0           | VERSIGT & RAPPORTER                        | 44 |
|---------------|--------------------------------------------|----|
| 1.            | Oversigt                                   | 45 |
| 2.            | Portefølievisning                          | 47 |
| 3.            | Drill down-funktion                        |    |
| 4.            | Print PDF og aktivitetsrapport             |    |
| 5.            | Eksporter CSV                              | 51 |
| 6.            | Dashboards: Engagement, Projektets sundhed | 52 |
| II. N         | IOBIL FREMDRIFTSRAPPORTERING               | 55 |
| 1.            | Download og brug mobilappen                | 56 |
| 2.            | Arbejd offline                             | 57 |
| 3.            | Procenter og statusser                     | 58 |
| 4.            | Identificér og løs problemer               | 59 |
| 5.            | Kommentarer og omtaler                     | 60 |
| 6.            | Billeder og vedhæftninger                  | 61 |
| III. <b>(</b> | CROSS PROJECTS                             | 62 |
| 1.            | Sådan bruger du Cross Projects             | 63 |
| (. N          | OTIFIKATIONER                              | 64 |
| 1.            | Oversigt                                   | 65 |
| 2.            | PULS-notifikationer                        | 66 |
| 3.            | E-mailnotifikationer                       | 68 |
| . su          | PPORT & DOKUMENTATION                      | 69 |
| 1.            | Support og coaching                        | 70 |
| 2.            | FÁQ og e-læringsvideoer                    | 71 |
|               |                                            |    |

**}} LETS**BUILD

# Kom i gang på LetsBuild

> Opret din konto

Log ind på LetsBuild

> Administrér din profil

## I. 1. OPRET EN KONTO på <u>www.letsbuild.com/da</u> ved at trykke på knappen KOM I GANG

En bekræftelsesmail vil blive sendt til din e-mailadresse. Når du har aktiveret din konto, kan du logge ind.

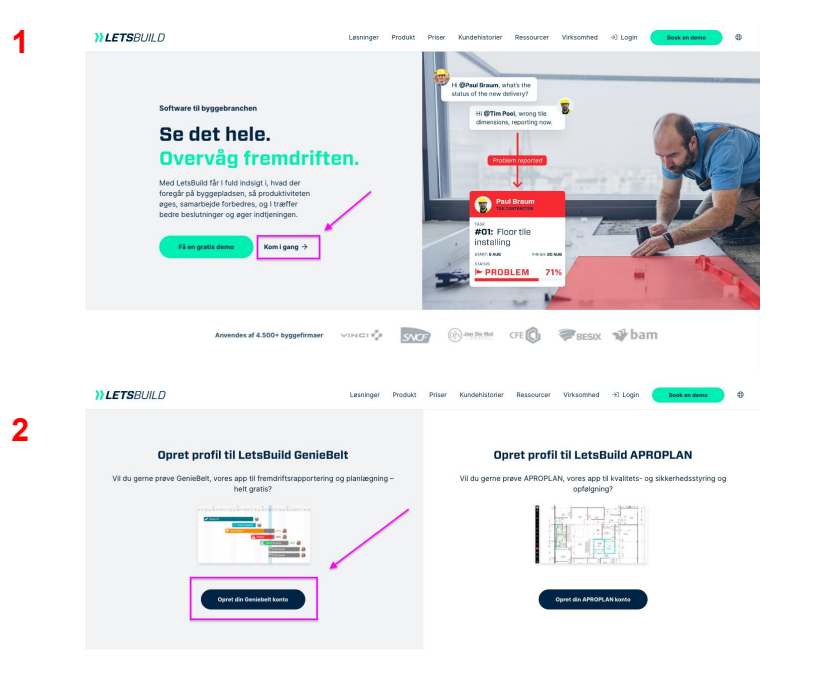

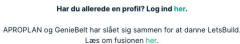

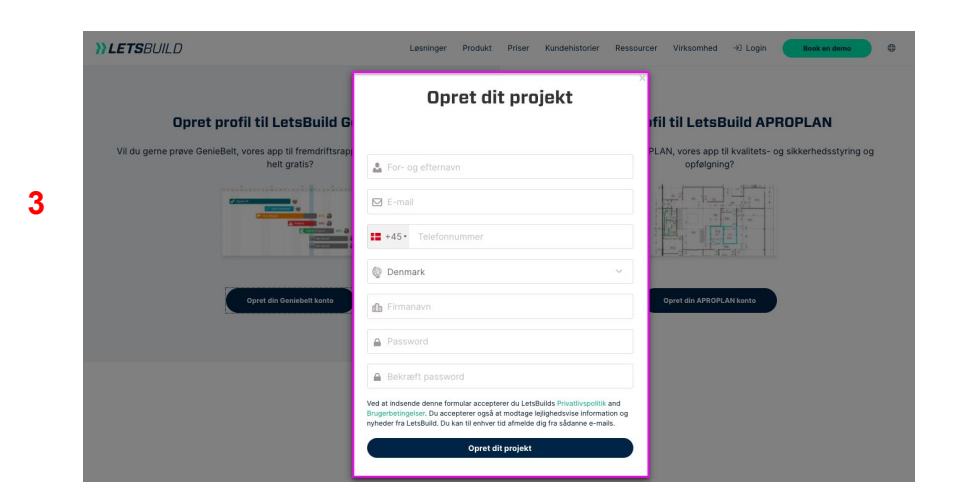

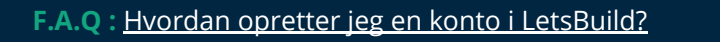

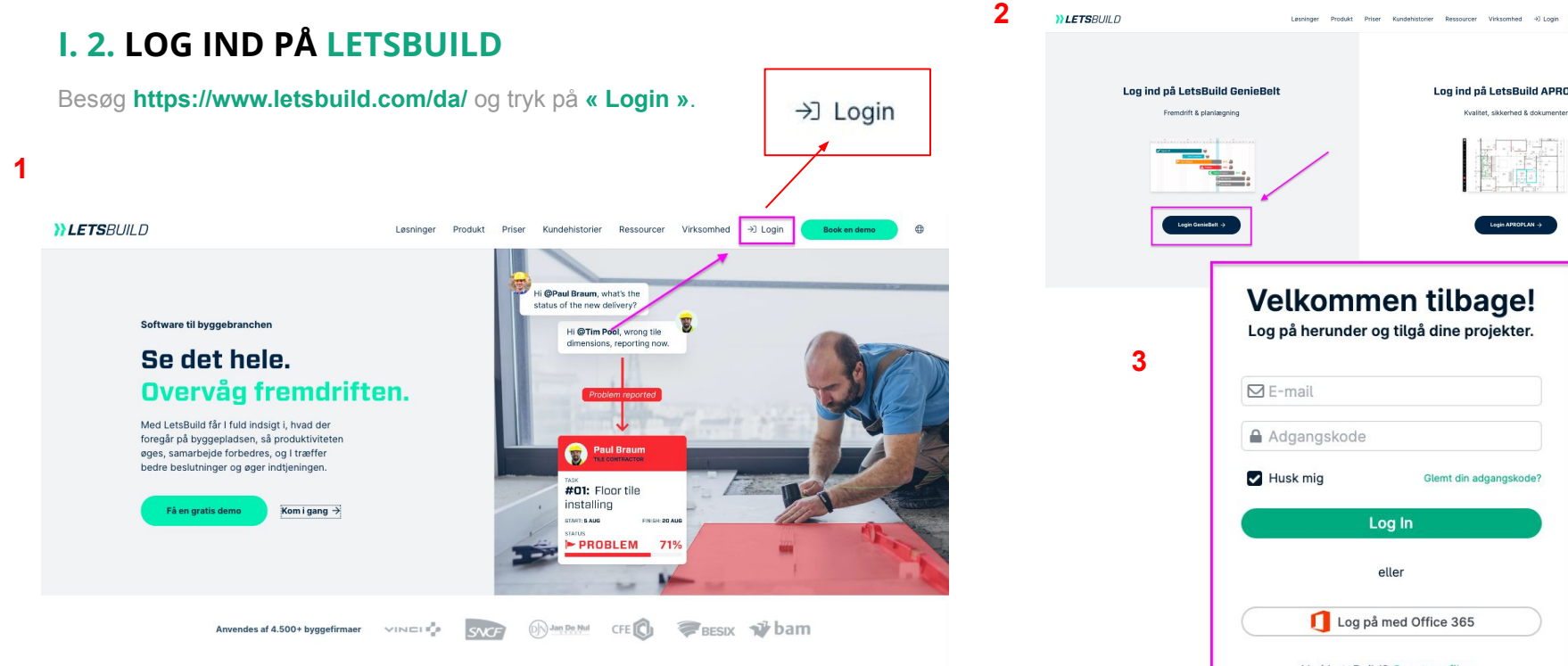

Log ind på LetsBuild APROPLAN Kvalitet, sikkerhed & dokumenter Velkommen tilbage! Log på herunder og tilgå dine projekter. Adgangskode Glemt din adgangskode? Log In eller Log på med Office 365 Ny i LetsBuild? Opret profil nu.

Indtast dit brugernavn (e-mailadresse) og kodeord

Book en demo

#### Projektansvarlig I. 3. ADMINISTRÉR DIN PROFIL Demo 4542241128 jje+alm@letsbuild.com På LetsBuilds startside har du flere muligheder: opret dit projekt, gå direkte til et projekt eller tilgå din profil. Log Ud Din profil **}} LETS**BUILD PD ? Portefølje Projekter Drill down Cross Projects Budget Arbejdsskema Læringscenter Q Search + Tilføj nyt firma BETA Medlemmer Aktiviteter Arkitekter Projekter DEMO Tilføj Nyt Projekt GB - EN - DEMO Oversigt over projekter **Residential Housing** JJ JJ

Her kan du oprette eller vælge et projekt og tilgå dine aktiviteter, deltagere, rapportering og meget mere. Læs mere på de næste sider.

## I. 3. ADMINISTRER DIN PROFIL

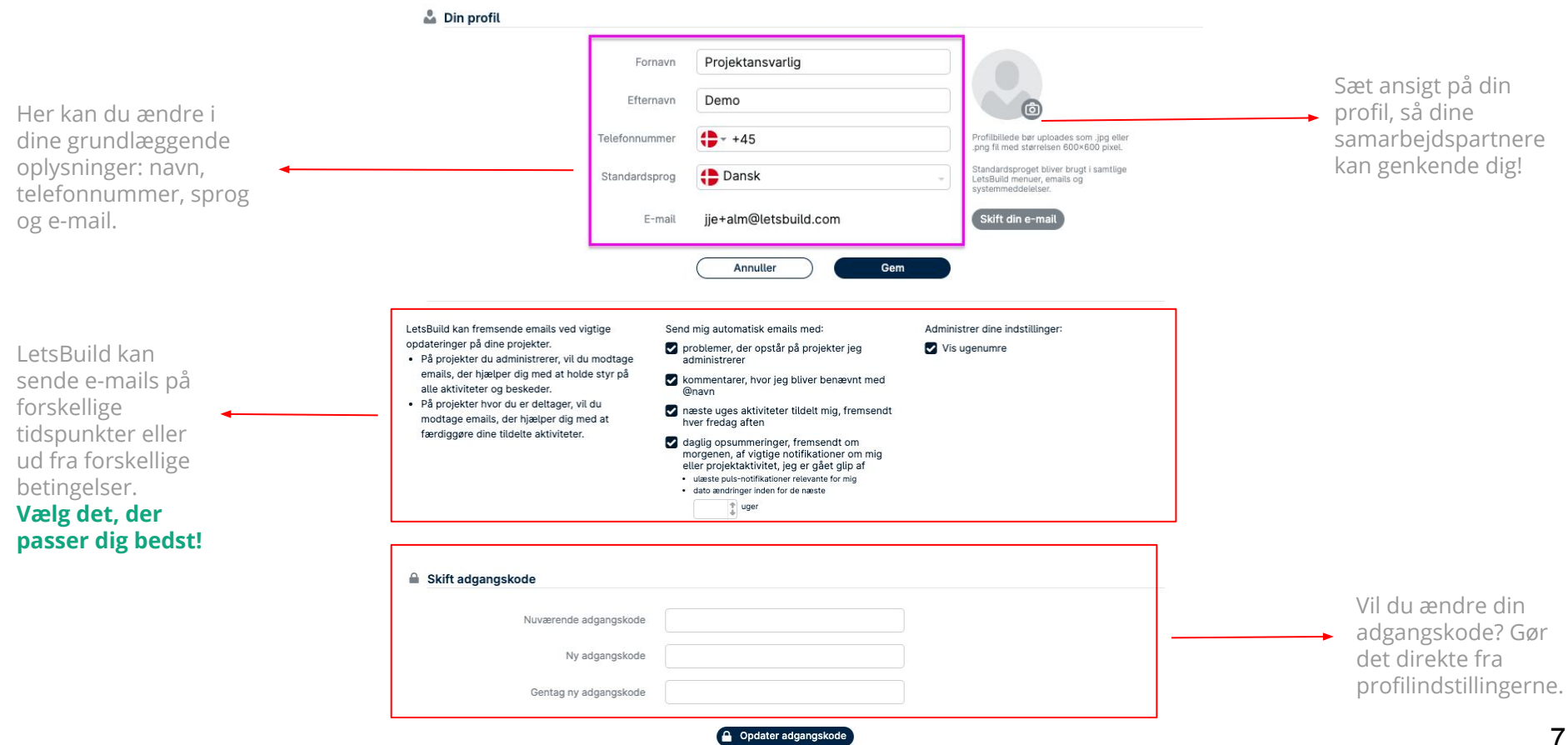

**}}LETS**BUILD

## Dit projekt

> Opret din tidsplan

> Importér din tidsplan

> Brug en skabelon

> Download/genimporter din tidsplan

## II. 1. OPRET DIN TIDSPLAN

Tryk på **« Tilføj nyt projekt »** for at oprette et nyt projekt. Efter du har trykket på knappen **« + »** vil du blive sendt videre til det næste trin. For at oprette dit projekt skal du navngive og dokumentere det *(adresse, projektreference, baggrundsbillede)* Du kan også vælge hvilken kalender over helligdage, du vil bruge på dit projekt.

| Porte    | alpha<br>Ifølje Projekter | Drill down | Cross Projects | Budget | Arbejdsskema | Læringscenter | Projekt adresse  | (valgfrit)                                    | Placering bruges til vejrforho                         |
|----------|---------------------------|------------|----------------|--------|--------------|---------------|------------------|-----------------------------------------------|--------------------------------------------------------|
|          | lé ei mut finne           |            |                |        | 0.0          | anah          | Letaballa 1      |                                               | brugerfunktioner.                                      |
|          | uøj nyt firma             |            |                |        | Q Se         | arcn          | Projektreterence | e (valgtrit)                                  | Tilpas dette projekt til<br>virksomhedens standarder f |
|          |                           |            |                |        |              |               |                  |                                               | EB3027                                                 |
|          |                           |            |                |        |              |               | Cover billede (v | algrint)                                      | Klik for at uploade, eller tra                         |
|          |                           |            |                |        |              |               |                  |                                               | Det bedste er .jpg-filer på<br>750 pixel.              |
|          |                           |            |                |        |              |               |                  |                                               |                                                        |
|          | •                         |            |                |        |              |               | <b>&gt;</b>      |                                               |                                                        |
| Til      | lføj Nyt Projekt          |            |                |        |              |               |                  |                                               |                                                        |
|          |                           |            |                |        |              |               |                  |                                               |                                                        |
|          |                           |            |                |        |              |               |                  |                                               |                                                        |
|          |                           |            |                |        |              |               |                  |                                               |                                                        |
|          |                           |            |                |        |              |               | Klik for at u    | iploade, eller træk og slip, et coverbillede. | Screenshot 2020-12-0<br>t 09.51.06.png                 |
| - Arkive | rede Projekt              | er⊳        |                |        |              |               | Helligdage       |                                               |                                                        |
| _        |                           |            |                |        |              |               | Ferie i Dann     | mark 👻                                        |                                                        |

**Du kan til enhver tid ændre disse oplysninger** fra LetsBuild-startsiden. Hold musen over dit projekt og tryk på "<sup>®</sup>" for at tilgå indstillingerne.

## II. 1. OPRET DIN TIDSPLAN

Nyt Projekt State

Oversigt Tidsplan Personer

10

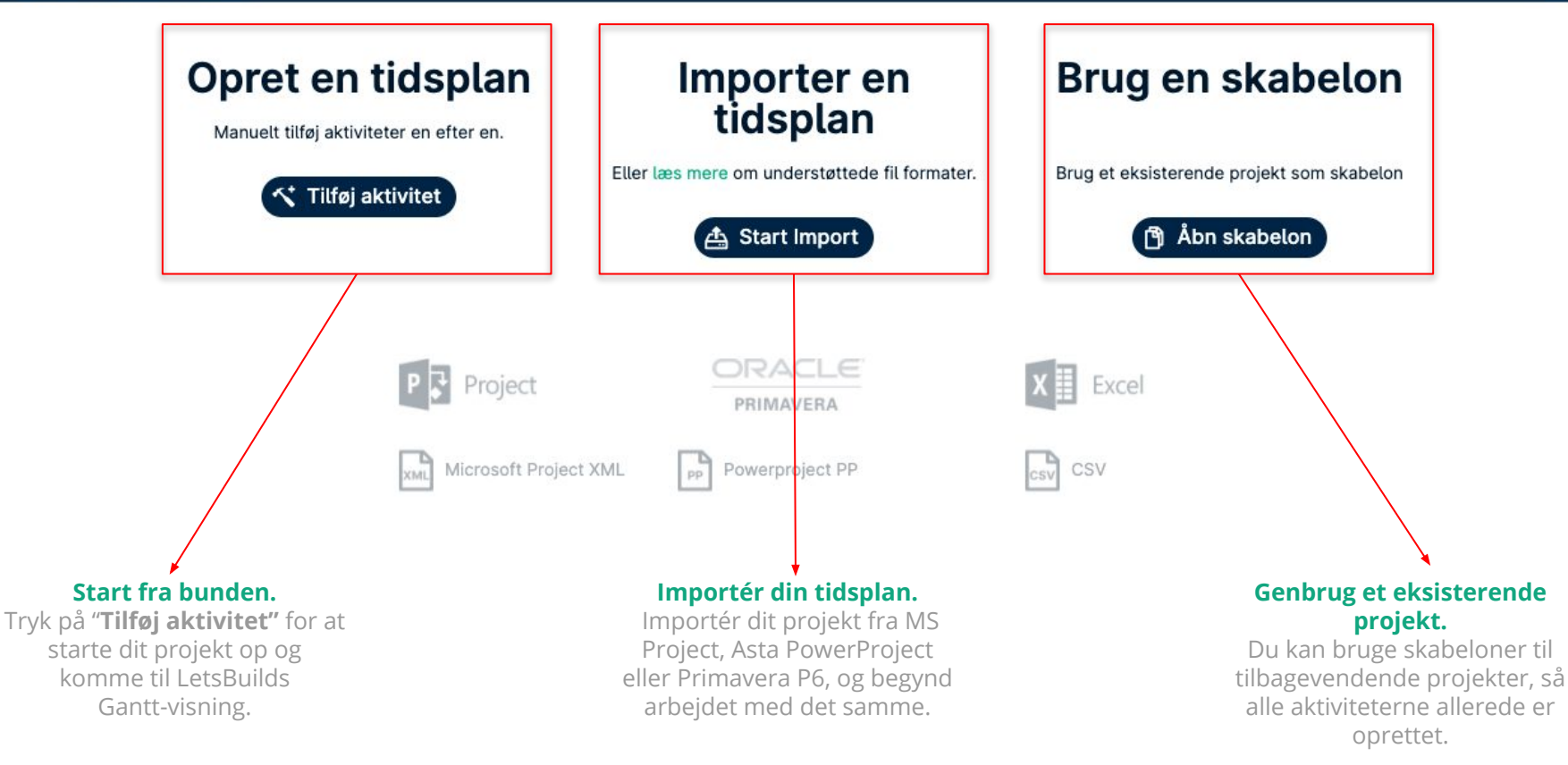

## II. 2. IMPORTER DIN TIDSPLAN

Du kan på nuværende tidspunkt importere filer fra disse planlægningsværktøjer:

- MS Project
- Asta PowerProject
- Primavera P6

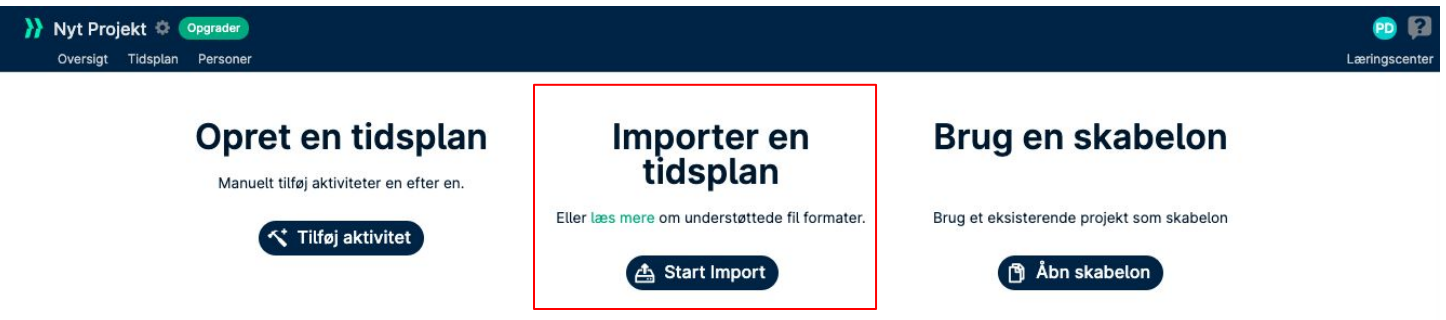

Datatyperne herunder understøttes ikke af LetsBuild, og de vil blive sprunget over, når du importerer til LetsBuild:

- Baseline
- Den kritiske sti
- Aktiviteters varighed
- Kalender/arbejdsuge
- Ressourcer

TIP : Du kan også importere en CSV/Excel-fil. Derved kan du oprette et projekt ud fra en eksisterende aktivitetsliste. Det er også en nem måde at opbygge et projekt fra bunden på.

## II. 2. IMPORTER DIN TIDSPLAN

Her er et billede, som viser processen, når du importerer din tidsplan fra et eksternt værktøj.

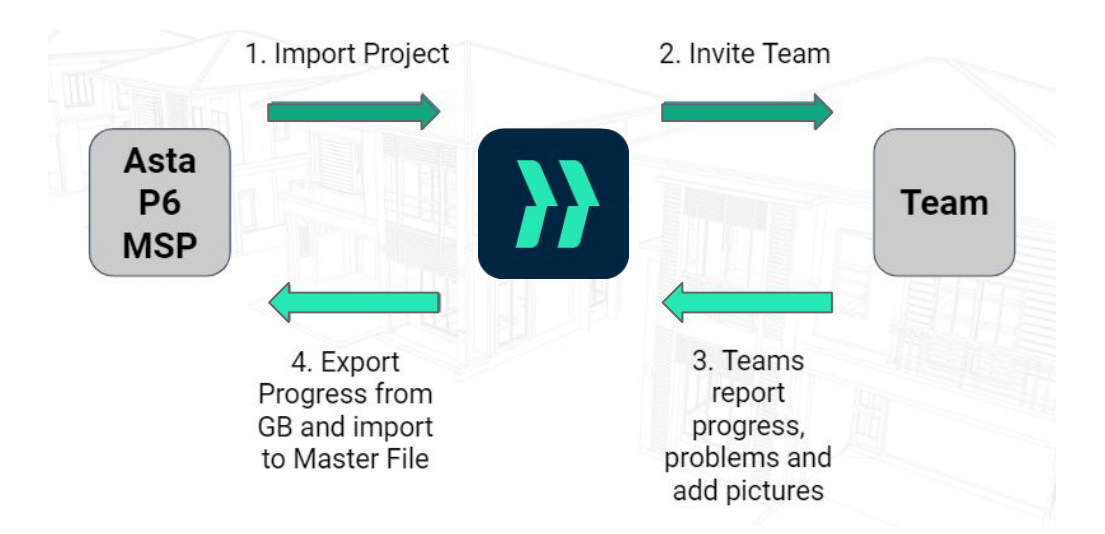

F.A.Q : Sådan importerer du din tidsplan til LetsBuild

F.A.Q : LetsBuild og P6, MSP, & Asta

Ì

F.A.Q : Sådan importerer du CSV & Excel

## II. 3. BRUG EN SKABELON

Den tredje og sidste mulighed er at oprette din tidsplan ud fra et allerede eksisterende projekt, som bruges som skabelon. Det er meget enkelt at gøre - tryk på **"Åbn skabelon"**.

Vælg derefter det projekt, du vil bruge som skabelon, og indtast den nye startdato.

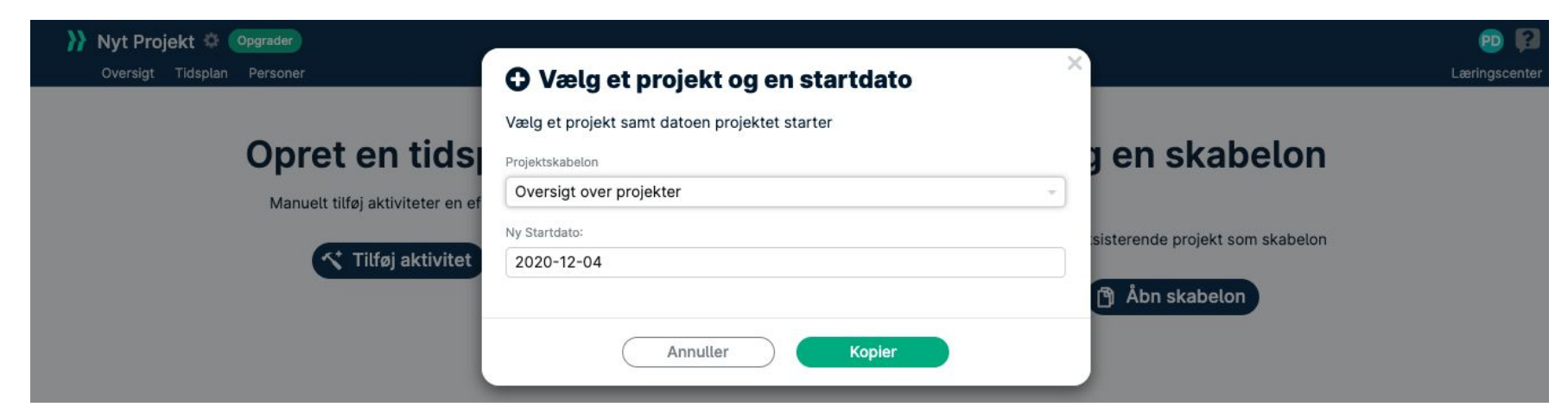

Dit nye projekt vil blive oprettet med alle de aktiviteter, som skabelonen oprindeligt indeholder, men automatisk justeret til den nye startdato.

## Med denne funktion kan du spare MEGET tid på tilbagevendende projekter.

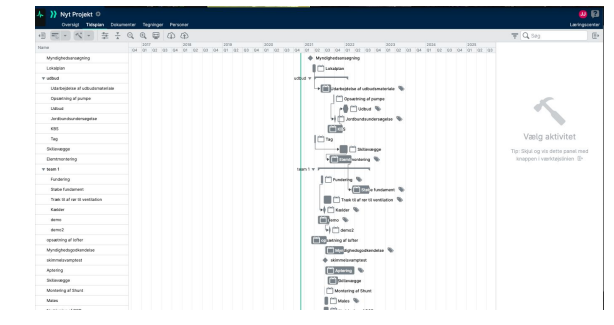

## II. 4. DOWNLOAD/GENIMPORTÉR DIN TIDSPLAN

Du kan til enhver tid downloade tidsplanen fra fanen **"Tidsplan"**. Du kan downloade den i 4 forskellige filformater: **CSV, PDF, JSON & XER** (sidstnævnte kun, hvis du oprindeligt importerede i XER-format).

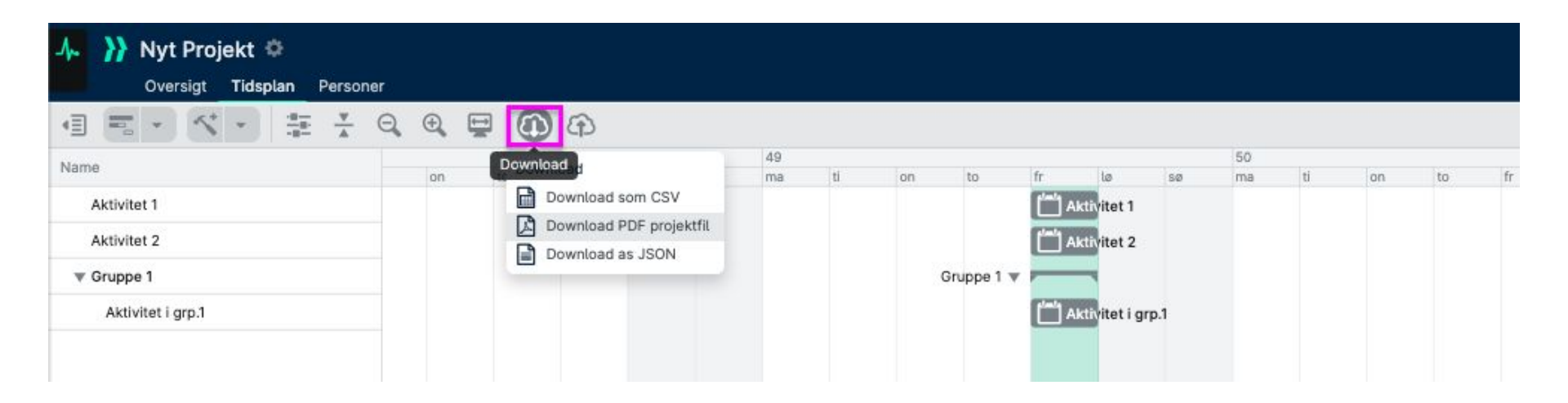

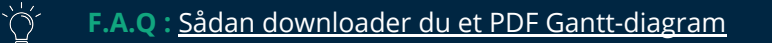

## II. 4. DOWNLOAD/GENIMPORTÉR DIN TIDSPLAN

Du kan til enhver tid genimportere din tidsplan fra fanen **"Tidsplan"**. Du kan uploade en revideret udgave i forskellige filformater: **CSV, Excel, Asta, Primavera eller MS-Project.** 

#### Bemærk, at du skal genimportere den samme fil, som du oprindeligt importerede, for at genimporteringen fungerer korrekt.

Dette sikrer, at de eksisterende aktiviteter synkroniseres rigtigt. Ved import registreres deres ID, så aktiviteterne kan matches under genimportering.

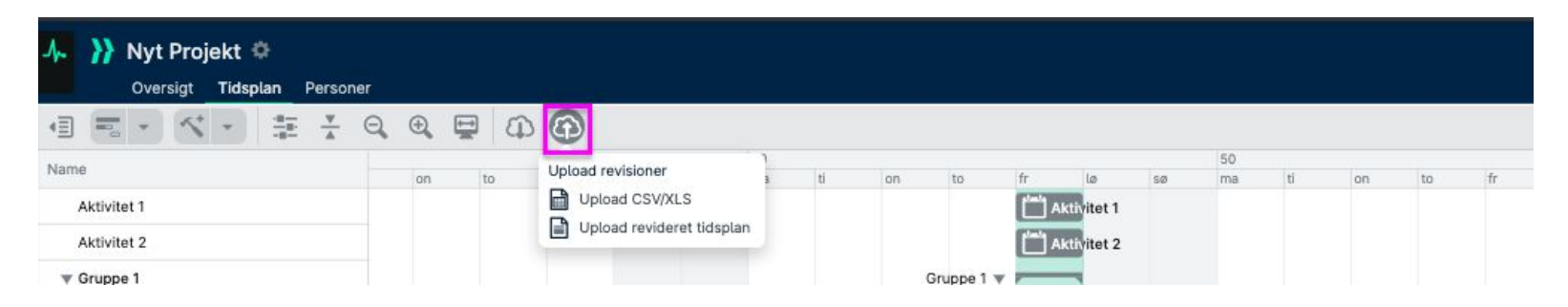

Det betyder også, at hvis du sletter en aktivitet i din fil efter import og derefter genopretter den, vil den ikke matche den aktivitet, der er i GenieBelt, da deres ID'er ikke vil stemme overens.

For at kunne genimportere skal du være projektansvarlig eller -administrator.

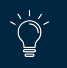

**}}LETS**BUILD

- > Tilføj personer til dit projekt
- > Projektroller i LetsBuild
- > Teams i LetsBuild
- > Opret din virksomhed
- > Administrér din virksomhed

# Deltagere og virksomhed

## III. 1. TIIFØJ PERSONER TIL DIT PROJEKT

En af LetsBuilds store fordele er samarbejde. Vi anbefaler, at du inviterer alle projektets aktører ind på projektet, når det er oprettet. Tryk på "**Personer**" i hovedmenuen for at gøre det.

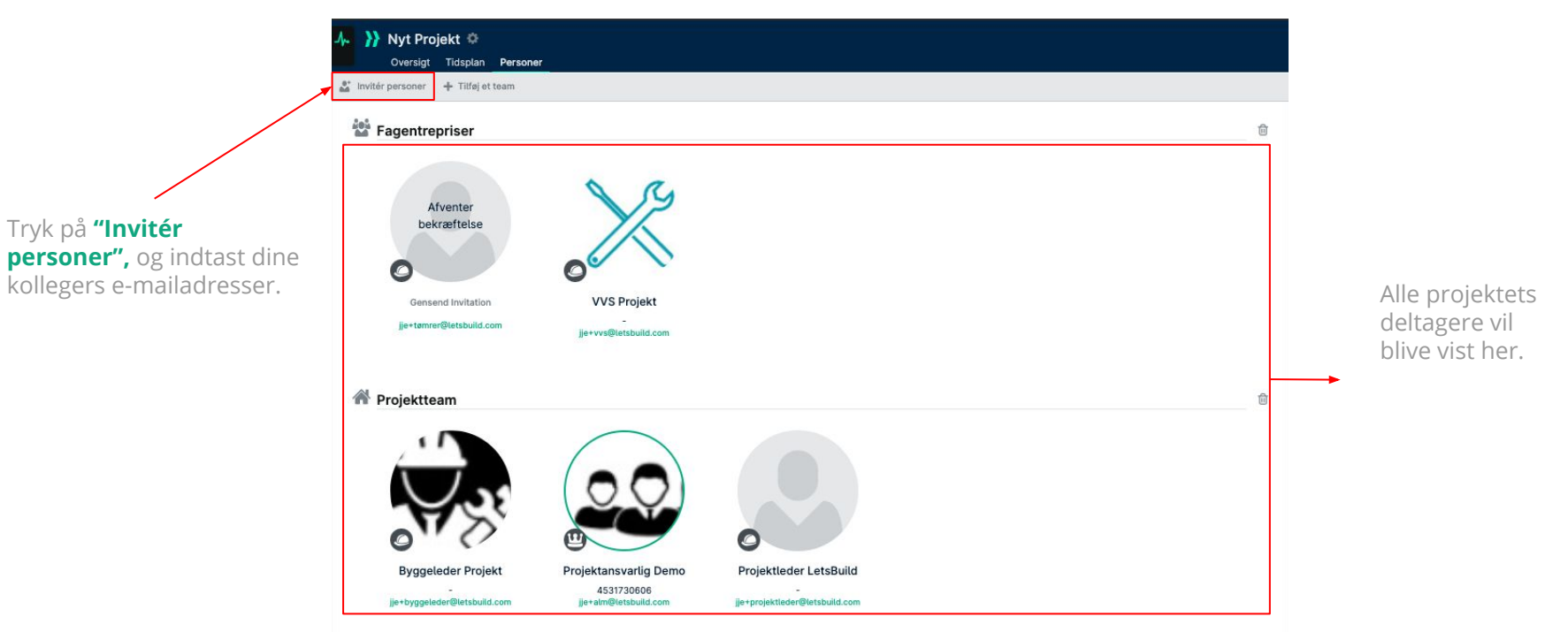

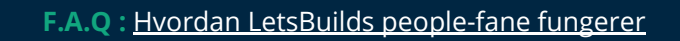

ď

## III. 2. PROJEKTROLLER I LETSBUILD

Hver person, som du inviterer til LetsBuild, vil have en specifik rolle i henhold til deres arbejdsfunktion og de handlinger, som de skal udføre i programmet.

Tryk på **rolle-ikonet** ud for en person for at komme til administrationsmenuen og angive eller ændre deres rolle.

Der findes 4 roller, som en bruger kan blive tildelt:

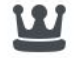

## 5

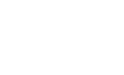

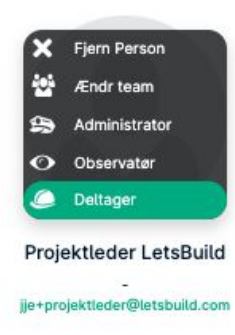

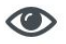

## Projektansvarlig

. . . . . .

#### Den projektansvarlige har administratorrettigheder. Et projekt kan kun have én projektansvarlig. Denne er i stand til at

slette eller arkivere

projektet.

## Administrator

Administratoren har administratorrettigheder. Administratoren kan se, administrere, og ændre alt i projektet.

## Deltager

De kan se de fleste dele af projektet, opdatere om fremdrift, og tilføje kommentarer, filer, billeder, og andre medlemmer.

## Observatør

Observatører kan få de fleste dele af projektet vist, men kan ikke tilføje kommentarer eller ændre noget.

### III. 3. TEAMS I LETSBUILD

Du kan inddele personer i hold for at skabe et bedre overblik over projektet og gøre det klart, hvem der har hvilke aktiviteter. Det gør du ved at vælge fanen "**Personer**" og trykke på "**Tilføj et team**" øverst til venstre eller nederst til højre på din skærm. Tryk på en persons rolle og derefter på "**Tilføj til team**" for at føje dem til dit hold.

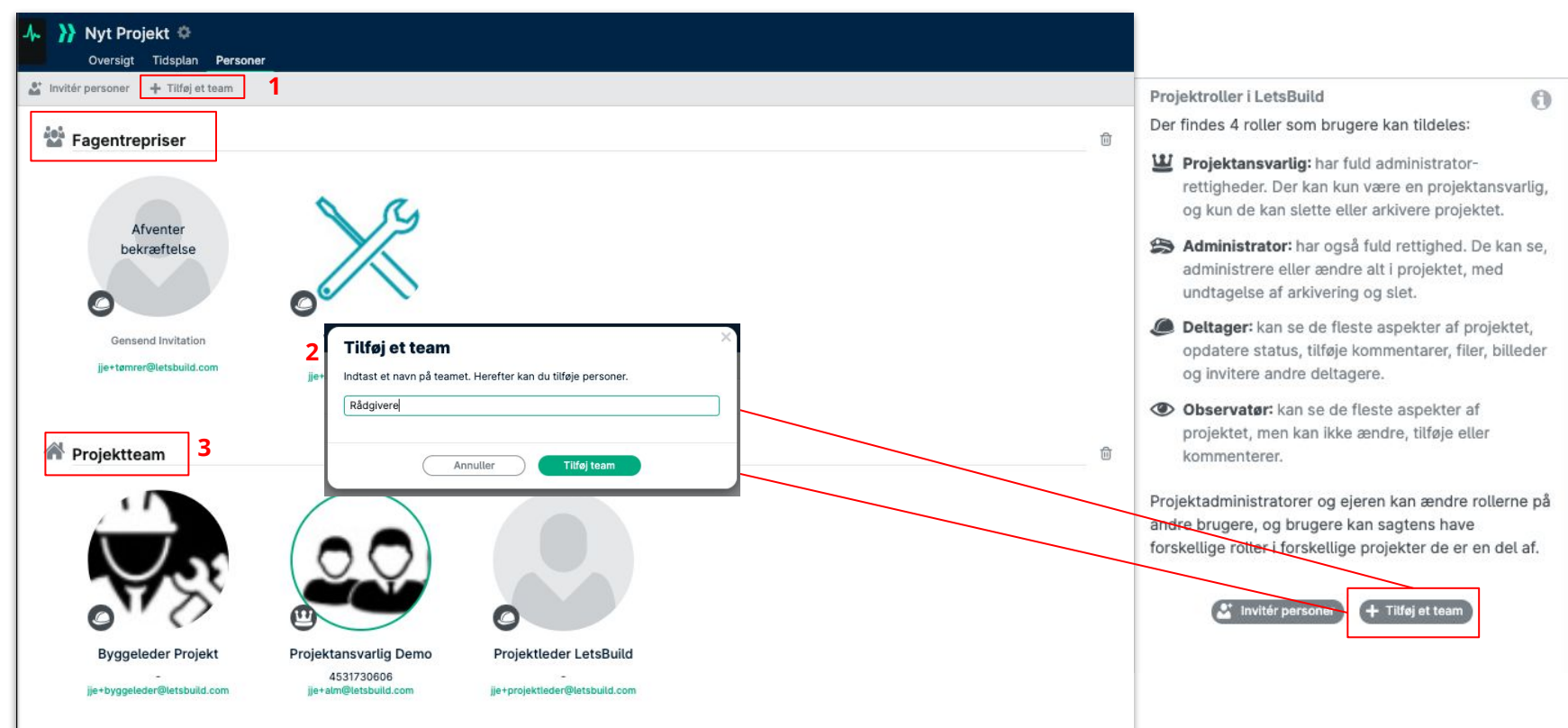

## III. 4. OPRET DIN VIRKSOMHED

Med virksomheder kan LetsBuild-brugere samle og administrere deres projekter og medlemmer.

Det gør det muligt for medarbejdere at få et overblik over hele holdet og projektets portefølje, slutte sig til ethvert af virksomhedens projekter, og være en del af det samme sæt af abonnementer og funktioner.

Hver bruger er tilknyttet mindst én virksomhed men kan godt være tilknyttet flere virksomheder. Hvert projekt ejes af én virksomhed.

Bemærk, at du ikke nødvendigvis er en del af virksomheden, selv om du er en del af et projekt.

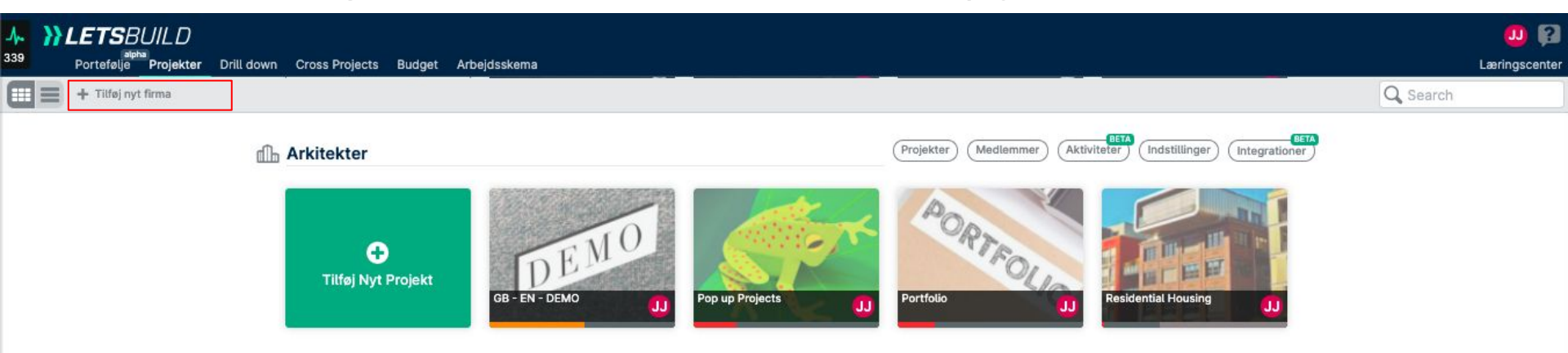

Du vil som udgangspunkt altid have en virksomhed, når du begynder på LetsBuild. Virksomheden får det virksomhedsnavn, som du angav, da du tilmeldte dig. For at tilføje en ny virksomhed, kan du trykke på knappen "Tilføj nyt firma" øverst til venstre på skærmen.

ÌÓ

## III. 4. OPRET DIN VIRKSOMHED

Når du har trykket på knappen "Tilføj nyt firma", skal du navngive det. Din virksomhed er nu oprettet!

Dine 4 valgmuligheder øverst til højre under din virksomhed tillader dig at administrere og se de tilknyttede **Projekter, Medlemmer og Aktiviteter**.

"Aktiviteter" er stadig under udvikling, så det gennemgår vi ikke i denne guide.

Du kan også ændre virksomhedens navn eller slette den under fanen Indstillinger.

|                               |                                          | 2 2 2                          |                  |                                 |
|-------------------------------|------------------------------------------|--------------------------------|------------------|---------------------------------|
| Indtast navn<br>ansvarlig, og | et på dit nye firma.<br>kan med det samn | Du vil autom<br>ne tilføje din | e kollegaer og ( | elt rollen firma<br>oprette nye |
| projekter.                    |                                          |                                |                  |                                 |
| LetsBuild B                   | rugerguide                               |                                |                  |                                 |
|                               |                                          |                                |                  |                                 |
|                               |                                          |                                |                  |                                 |
|                               |                                          |                                |                  |                                 |

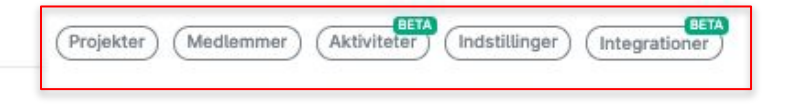

#### LetsBuild Brugerguide

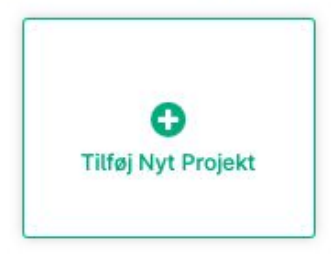

## III. 5. ADMINISTRER DIN VIRKSOMHED

Når du åbner fanen Projekter under din virksomhed vil du få vist alle de projekter, som er tilknyttet din virksomhed, og en række oplysninger såsom:

- Den ansvarlige (stifter) for hvert projekt
- Startdato & Slutdato for hvert projekt
- Status vist i procent (%) for hvert projekt
- Din rolle i hvert projekt

| stillinger |                                                                                              | + Tilføj Nyt Projekt                                                                                                    |                                                                                                    |                                                                                                    |
|------------|----------------------------------------------------------------------------------------------|----------------------------------------------------------------------------------------------------|----------------------------------------------------------------------------------------------------|----------------------------------------------------------------------------------------------------|
| Ansvarlig  | Startdato                                                                                    | Slutdato                                                                                                    | Status                                                                                                    | Projektrolle                                                                                                    |
| ۵ 🕕        | 2020-06-23                                                                                   | 2021-07-20                                                                                                    | 1%                                                                                                    | Projektansvarlig                                                                                                    |
|            | 2020-07-25                                                                                   | 2020-12-14                                                                                                    | 0%                                                                                                    | Gendan                                                                                                    |
| ۰ 🕕        | 2020-09-02                                                                                   | 2020-11-27                                                                                                    | 51%                                                                                                    | Projektansvarlig                                                                                                    |
| ۰ 🕕        | 2019-09-02                                                                                   | 2020-12-14                                                                                                    | 23%                                                                                                    | Projektansvarlig                                                                                                    |
| ۰ 🕕        | 2019-09-02                                                                                   | 2020-12-14                                                                                                    | 20%                                                                                                    | Projektansvarlig                                                                                                    |
| 1          | Ansvarlig<br>Ansvarlig<br>(A)<br>(A)<br>(A)<br>(A)<br>(A)<br>(A)<br>(A)<br>(A)<br>(A)<br>(A) | Ansvarlig     Startdato       Ansvarlig     Startdato       Image: Startdato     Image: Startdato       Image: Startdato     Image: Startdato | Ansvarlig     Startdato     Stutdato       Ansvarlig     Startdato     Stutdato       Image: Startdato     Stutdato     Stutdato       Image: Startdato     Stutda | Ansvarlig     Startdato     Stutdato     Status       Ansvarlig     Startdato     Stutdato     Status       Image: Image: |

#### III. 5. ADMINISTRER DIN VIRKSOMHED

En af de vigtigste funktioner under fanen Medlemmer er **administrering af hvert medlems rolle i virksomheden** (tilgængelig, hvis du er administrator eller ejer i virksomheden).

| - <b>}-</b><br>339 | LETSBUILD alpha Portefølje Projekter | Drill down Cross Projects Budge | t Arbejdsskema                                |                                 | U 😭 Læringscente |
|--------------------|--------------------------------------|---------------------------------|-----------------------------------------------|---------------------------------|------------------|
|                    |                                      | Arkitekter                      | Projekter Medlemmer Aktiviteter Indstillinger | + Tilføj medlemmer              |                  |
|                    |                                      | Navn 🗸                          | E-mail<br>joelle.jelsted@letsbuild.com        | Firmarolle ①<br>Firma ansvarlig |                  |
|                    |                                      | Projektansvarlig Demo           | jje+alm@letsbuild.com                         | Firmamedlem - Fjern bruger      |                  |
|                    |                                      |                                 |                                               |                                 |                  |

#### Firma medlem

Kan tilgå ethvert virksomhedsprojekt og kan oprette virksomhedsprojekter.

#### Firma admin

Kan oprette og slette virksomhedsprojekter, tilføje og slette medlemmer, og angive projektansvarlige i projekter.

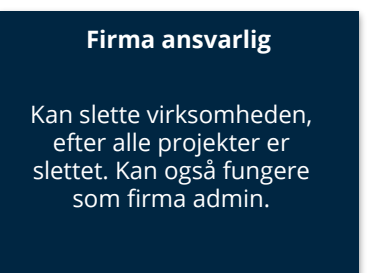

**}}LETS**BUILD

> Projektvisninger

> Opret en aktivitet

> Status på aktiviteter

> Kommunikér om en aktivitet

Introduktion til aktiviteter og Gantt-visning

I LetsBuild kan du få vist oplysninger om dine projekter på flere forskellige måder. Åbn først et af dine projekter. Ved at trykke på knappen 📃 🔽 kan du tilgå de forskellige visninger. Hver visning byder på noget særligt, som vi vil forklare i de følgende slides.

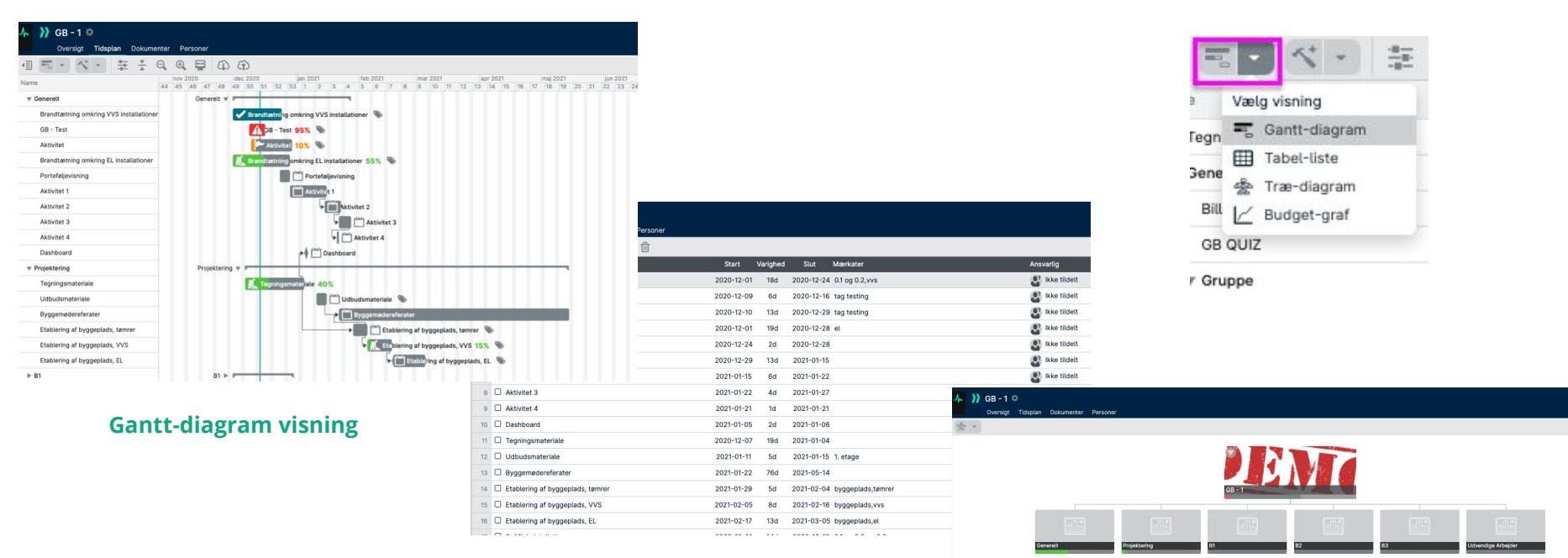

#### **Tabel-liste visning**

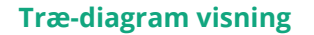

#### **GANTT-VISNING** Α.

Gantt-visning er den oftest anvendte, da den kombinerer fordelene fra begge de to andre visningsformer: du kan foretage ændringer i adskillige aktiviteter, og du kan se konsekvenserne af disse ændringer.

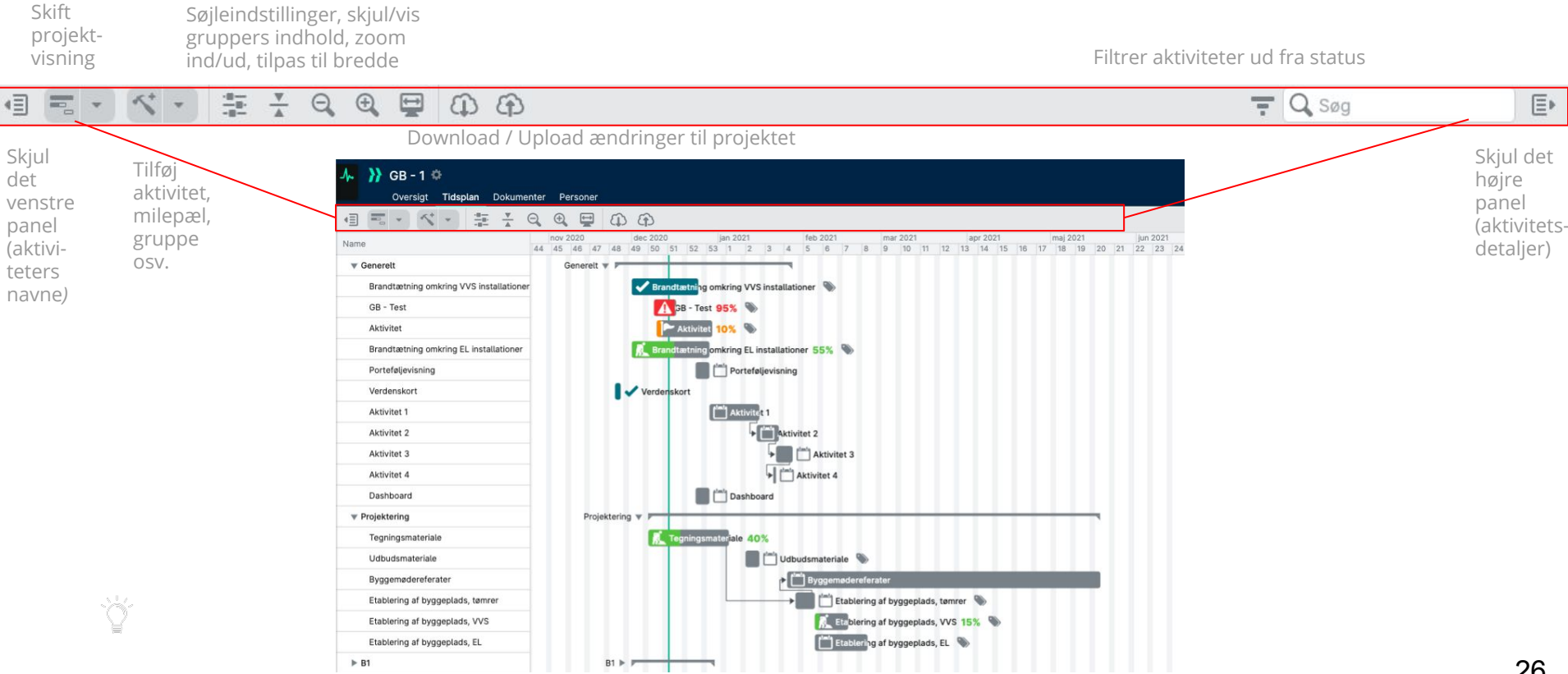

#### A. GANTT-VISNING

ý

En af denne visningsforms nyttige funktioner er muligheden for at tilpasse søjler og vise flere oplysninger **for hver aktivitet.** 

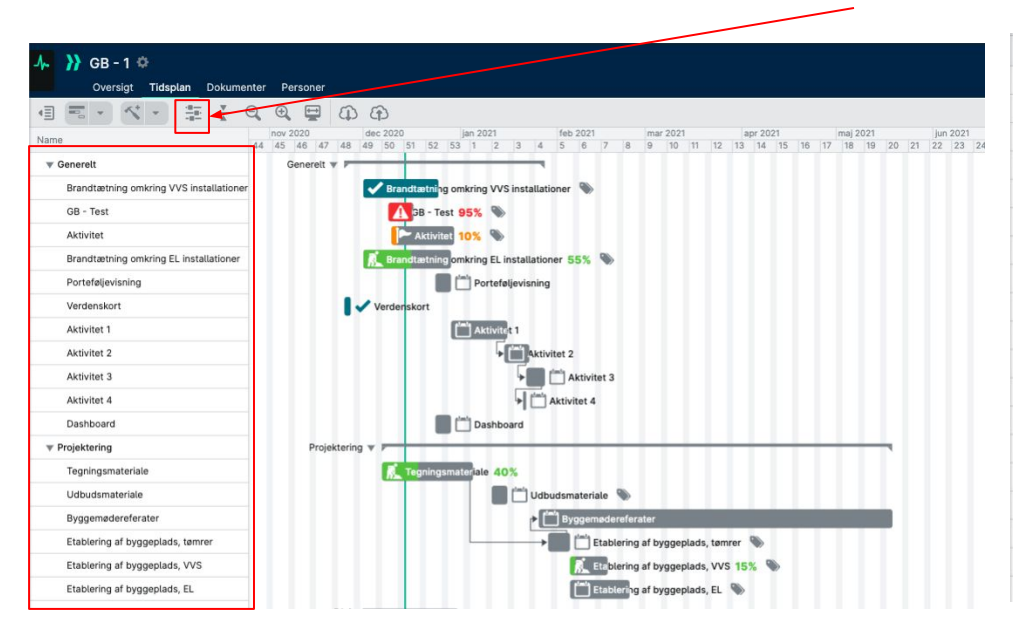

| Name                                    | Start date | End date   | Duration | Name                                    | 7 days | Today | Trend         |
|-----------------------------------------|------------|------------|----------|-----------------------------------------|--------|-------|---------------|
| ▼ Generelt                              |            |            |          | ▼ Generelt                              |        |       | $\rightarrow$ |
| Brandtætning omkring VVS installationer | 2020-12-01 | 2020-12-24 | 18d      | Brandtætning omkring VVS installationer | -79    | -84   | >             |
| GB - Test                               | 2020-12-09 | 2020-12-16 | 6d       | GB - Test                               | -75    | -80   | >             |
| Aktivitet                               | 2020-12-10 | 2020-12-29 | 13d      | Aktivitet                               | -75    | -80   | >             |
| Brandtætning omkring EL installationer  | 2020-12-01 | 2020-12-28 | 19d      | Brandtætning omkring EL installationer  | -79    | -84   | >             |
| Porteføljevisning                       | 2020-12-24 | 2020-12-28 | 2d       | Porteføljevisning                       | -79    | -84   | >             |
| Verdenskort                             | 2020-11-25 | 2020-11-26 | 2d       | Verdenskort                             | -79    | -84   | >             |
| Aktivitet 1                             | 2020-12-29 | 2021-01-15 | 13d      | Aktivitet 1                             | -60    | -65   | >             |
| Aktivitet 2                             | 2021-01-15 | 2021-01-22 | 6d       | Aktivitet 2                             | -45    | -50   | >             |
| Aktivitet 3                             | 2021-01-22 | 2021-01-27 | 4d       | Aktivitet 3                             | -39    | -44   | >             |
| Aktivitet 4                             | 2021-01-21 | 2021-01-21 | 1d       | Aktivitet 4                             | -35    | -40   | >             |
| Dashboard                               | 2020-12-24 | 2020-12-28 | 2d       | Dashboard                               | -79    | -84   | >             |
| ▼ Projektering                          |            |            |          | ▼ Projektering                          |        |       | $\rightarrow$ |
| Tegningsmateriale                       | 2020-12-07 | 2021-01-04 | 19d      | Tegningsmateriale                       | -60    | -65   | >             |
| Udbudsmateriale                         | 2021-01-11 | 2021-01-15 | 5d       | Udbudsmateriale                         | -84    | -89   | ~             |
| Byggemødereferater                      | 2021-01-26 | 2021-05-18 | 76d      | Byggemødereferater                      | -85    | -90   | ~             |
| Etablering af byggeplads, tømrer        | 2021-01-29 | 2021-02-04 | 5d       | Etablering af byggeplads, tømrer        | -41    | -46   | ~             |
| Etablering af byggeplads, VVS           | 2021-02-05 | 2021-02-16 | 8d       | Etablering af byggeplads, VVS           | -94    | -99   | ~             |
| Etablering af byggeplads, EL            | 2021-02-05 | 2021-02-23 | 13d      | Etablering af byggeplads, EL            | -119   | -124  | ~             |
|                                         |            |            |          |                                         |        |       | -             |

#### Vis kun aktivitetsnavne

Den mest enkle og kompakte visning.

#### Vis datoer og varighed

Mere detaljeret visning for at være mere præcis i forhold til start- og slutdato samt aktiviteters varighed.

#### Vis 1 ugers trend

Meget praktisk visning, som hurtigt giver et indblik i aktivitetens udvikling i løbet af den seneste uge. **27** 

#### **GANTT-VISNING** Α.

En af denne visningsforms nyttige funktioner er muligheden for at tilpasse søjler og vise flere oplysninger for hver aktivitet..

| Name                                    | 35 days | 28 days | 21 days | 14 days | 7 days | Today | Trend         |
|-----------------------------------------|---------|---------|---------|---------|--------|-------|---------------|
| ▼ Generelt                              |         |         |         |         |        |       | $\rightarrow$ |
| Brandtætning omkring VVS installationer | -59     | -64     | -69     | -74     | -79    | -84   | >             |
| GB - Test                               | -55     | -60     | -65     | -70     | -75    | -80   | >             |
| Aktivitet                               | -55     | -60     | -65     | -70     | -75    | -80   | >             |
| Brandtætning omkring EL installationer  | -59     | -64     | -69     | -74     | -79    | -84   | >             |
| Porteføljevisning                       | -59     | -64     | -69     | -74     | -79    | -84   | >             |
| Verdenskort                             | -59     | -64     | -69     | -74     | -79    | -84   | >             |
| Aktivitet 1                             | -40     | -45     | -50     | -55     | -60    | -65   | >             |
| Aktivitet 2                             | -25     | -30     | -35     | -40     | -45    | -50   | >             |
| Aktivitet 3                             | -19     | -24     | -29     | -34     | -39    | -44   | ~             |
| Aktivitet 4                             | -15     | -20     | -25     | -30     | -35    | -40   | >             |
| Dashboard                               | -59     | -64     | -69     | -74     | -79    | -84   | ~             |
| ▼ Projektering                          |         |         |         |         |        |       | $\rightarrow$ |
| Tegningsmateriale                       | -40     | -45     | -50     | -55     | -60    | -65   | >             |
| Udbudsmateriale                         | -64     | -69     | -74     | -79     | -84    | -89   | ~             |
| Byggemødereferater                      | -65     | -70     | -75     | -80     | -85    | -90   | >             |
| Etablering af byggeplads, tømrer        | -21     | -26     | -31     | -36     | -41    | -46   | ~             |
| Etablering af byggeplads, VVS           | -74     | -79     | -84     | -89     | -94    | -99   | >             |
| Etablering af byggeplads, EL            | -99     | -104    | -109    | -114    | -119   | -124  | ~             |

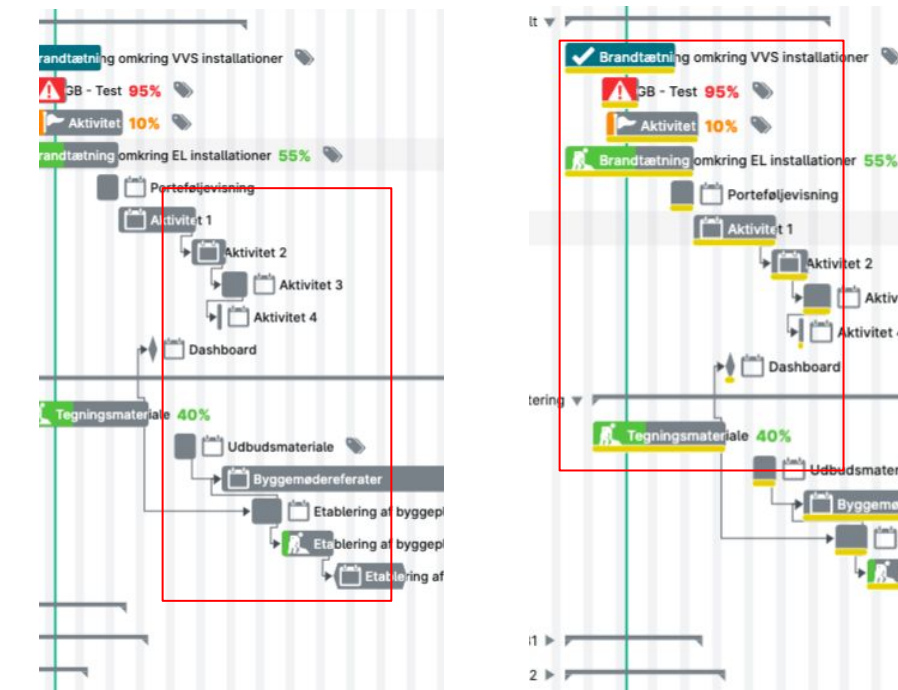

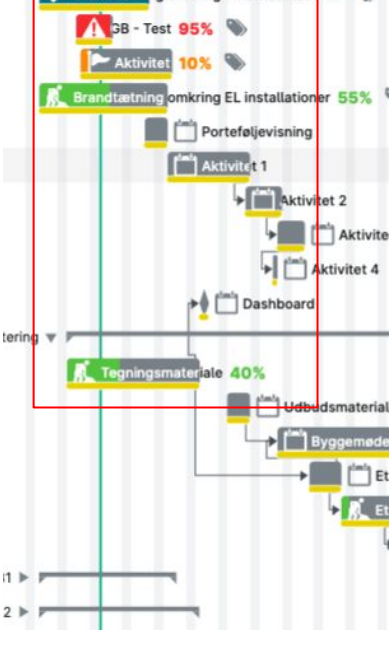

#### Vis afhængigheder

Afhængighedspilene viser, hvilke aktiviteter, der er relaterede til hinanden, så du lettere kan prioritere.

#### Vis baseline

Med faste baselinier får du overblik over aktiviteter, som er forsinkede eller forud i forhold til den oprindelige tidsplan.

#### Vis 5 ugers trend

Samme funktion som den ugevise trend, men her bare over 5 uger. Ideelt til at forstå HVOR og HVORNÅR en forsinkelse opstod.

### **B. TABEL-LISTEVISNING**

Tabel-listevisningen er et stærkt værktøj til at foretage store ændringer i adskillige aktiviteter på samme tid. I nogle store projekter kan det være praktisk at identificere og ændre hver aktivitet manuelt. **Formålet med tabel-listevisning er at gøre dette arbejde lettere for dig.** 

| ~  | Husbyggeri I Husbyggeri I Hu |                                                     | 0 8               |
|----|----------------------------------------------------------------------------------------------------|-----------------------------------------------------|-------------------|
|    | Oversigt Tidsplan Dokumenter Tegnir                                                                                                    | inger Personer                                      | Læringscente      |
|    | Titel                                                                                                    | Start Varighed Slut Mærkater                        | Ansvarlig         |
| 1  | Tegningsmateriale                                                                                                    | 2020-12-21 14d 2021-01-05                           | 🔮 Ikke tildelt 🔟  |
| 2  | Billede dokumentation - Trello                                                                                                    | 2020-09-30 28d 2020-10-31 <del>0.1 og</del> 0.2,vvs | JJ Joelle Jelsted |
| 3  | Porteføljevisning                                                                                                    | 2020-09-28 2d 2020-09-29 0.1 og 0.2                 | 😍 Ikke tildelt    |
| 4  | Ferie                                                                                                    | 2020-09-30 6d 2020-10-07                            | JJ Joelle Jelsted |
| 5  | Dashboard                                                                                                    | 2020-09-28 2d 2020-09-29 0.1 og 0.2                 | JJ Joette Jelsted |
| 6  | Rundkørsel                                                                                                    | 2020-09-30 14d 2020-10-15 tag testing               | JJ Joelle Jelsted |
| 7  | Aktivitet                                                                                                    | 2020-11-13 1d 2020-11-13                            | 🔮 Ikke tildelt    |
| 8  | Milepæl                                                                                                    | 2021-02-08 0d tag testing                           | S Ikke tildelt    |
| 9  | Udbudsmateriale                                                                                                    | 2020-09-21 5d 2020-09-25 1. etage,tag testing       | 😵 Ikke tildelt 🔟  |
| 10 | Byggemødereferater                                                                                                    | 2020-09-19 113d 2021-01-28 tag testing              | 🔊 Ikke tildelt    |
| 11 | Installation                                                                                                    | 2020-08-03 1d 2020-08-03 tag testing                | 🔮 Ikke tildelt 🔟  |
| 12 | Brandtætning omkring VVS installationer                                                                                                    | 2020-07-15 18d 2020-08-04 tag testing,vvs           | 🔊 Ikke tildelt    |
| 13 | Brandtætning omkring EL installationer                                                                                                    | 2021-02-24 2d 2021-02-25 el,installation            | JJ Joelle Jelsted |
| 14 | Kloak                                                                                                    | 2020-08-03 1d 2020-08-03                            | 😍 Ikke tildelt 🔟  |
| 15 | Tegningsmateriale                                                                                                    | 2020-10-24 19d 2020-11-14                           | JJ Joelle Jelsted |
| 16 | Etablering af byggeplads, tømrer                                                                                                    | 2020-11-16 5d 2020-11-20 byggeplads,tømrer          | 💦 Ikke tildelt    |
| 17 | Etablering af byggeplads, VVS                                                                                                    | 2020-09-05 8d 2020-09-14 byggeplads,vvs             | 😵 Ikke tildelt    |
| 18 | Etablering af byggeplads, EL                                                                                                    | 2020-08-03 13d 2020-08-17 byggeplads,el             | 😍 Ikke tildelt 🔟  |

### C. TRÆ-DIAGRAMVISNING

Træ-diagrammet giver dig et mere visuelt overblik over **hvilket stadie i projektet, I befinder jer i.** 

| ₼.   | }} | Demo D   | K - Proje | ekt 1 🔅    |             |        |               |     |              |  | 🌒 😰          |
|------|----|----------|-----------|------------|-------------|--------|---------------|-----|--------------|--|--------------|
| 4    |    | Oversigt | Tidsplan  | Dokumenter | Personer    |        |               |     |              |  | Læringscente |
| 0000 | *  |          |           |            |             |        |               |     |              |  |              |
|      |    |          |           |            | Byggefase 1 | Demo D | K - Projekt 1 | Fac | genterpriser |  |              |

## IV. 2. OPRET EN AKTIVITET

Du opretter en ny aktivitet ved at gå til fanen "**Tidsplan**" og trykke på ikonet 🔨 . En ny aktivitet bliver øjeblikkeligt oprettet under den aktivitet, du allerede er står på, og du kan herefter indtaste detaljer til den nye aktivitet.

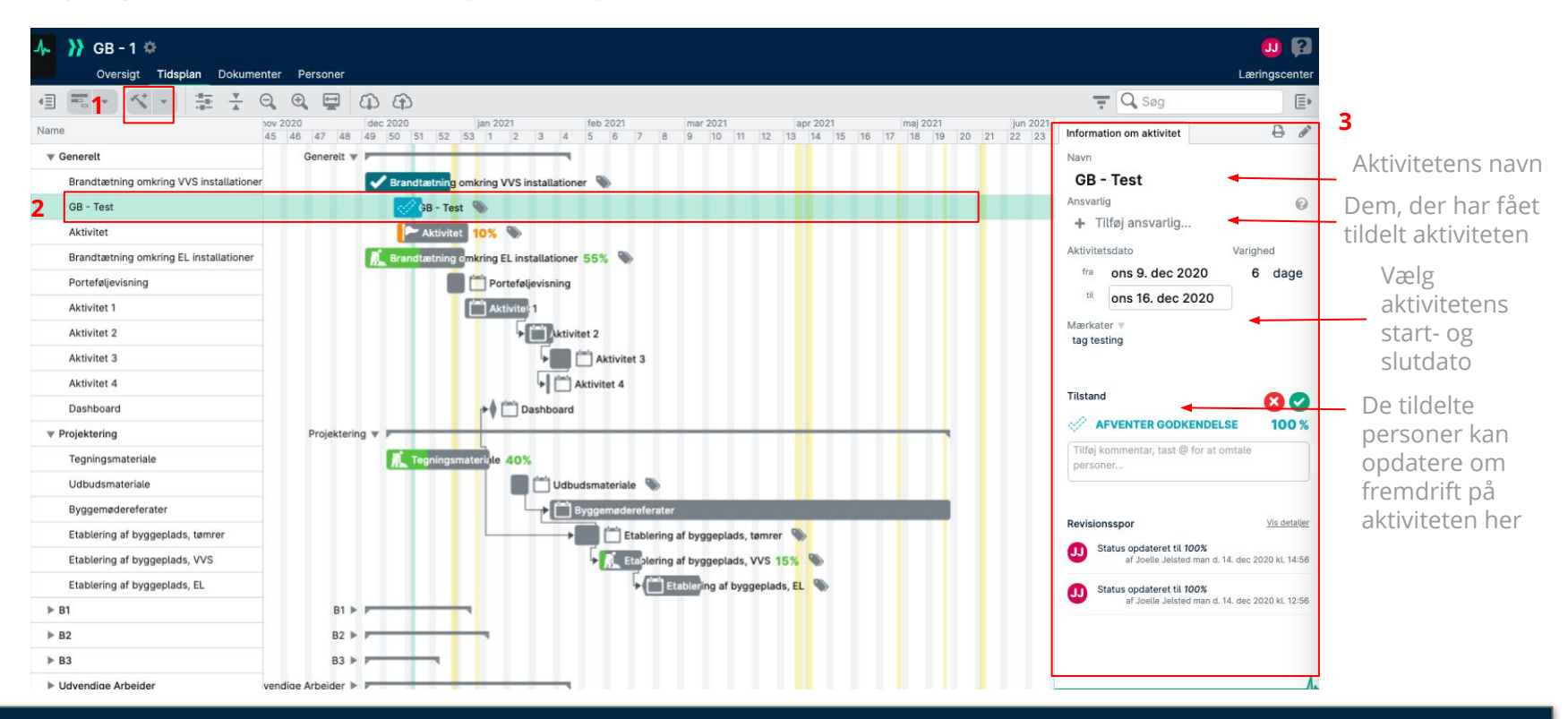

**TIP**: Du kan tildele en aktivitet til mere end 1 person. Alle, som har fået tildelt aktiviteten, modtager notifikationer om opdateringer. De personer, som du har tildelt aktiviteten, kan også tilføje andre personer.

## IV. 3. STATUS PÅ AKTIVITETER

LetsBuild bruger forskellige anmærkninger til at følge aktiviteters tilstand. Der er samlet set 6 forskellige statustilstande.

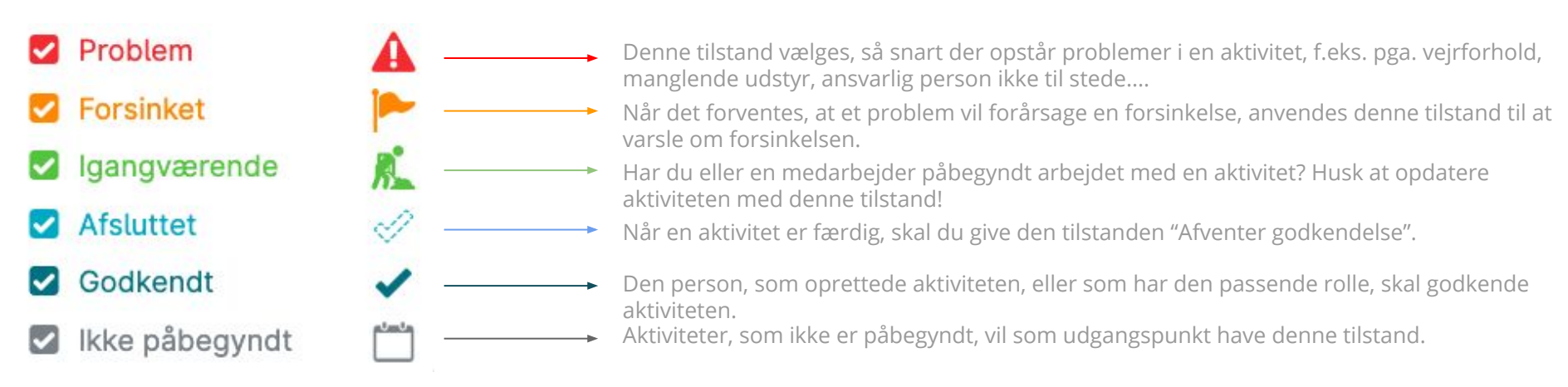

For at opdatere din aktivitet, så den automatisk får den rette tilstand, kan du **trække i bjælken for aktiviteten** eller manuelt ændre i den **procentmæssige færdiggørelse af aktiviteten.** 

| Filstand                             |                 | × |  |
|--------------------------------------|-----------------|---|--|
| P                                    | - 85            | % |  |
| Aktuel startdato                     | Aktuel slutdato |   |  |
| Date                                 | Date            |   |  |
| Tilføj kommentar, tast (<br>personer | @ for at omtale |   |  |
| Indrapporter et probler              | n? (            | כ |  |
| + Vedhæft fil/billede                | ) Opdater Statu |   |  |

## IV. 4. KOMMUNIKER OM EN AKTIVITET

En af de mest praktiske og brugte funktioner i LetsBuild er muligheden for at kommunikere om en aktivitet direkte på den uden at skulle ringe eller sende beskeder fra andre programmer eller værktøjer. Når du skal forklare eller give informationer om en aktivitet, kan du **tilføje kommentarer direkte på den**.

Når du åbner en aktivitet og trykker på detaljefanen, vil du se "Tilføj en kommentar"-tekstboksen lige under tilstandsfeltet.

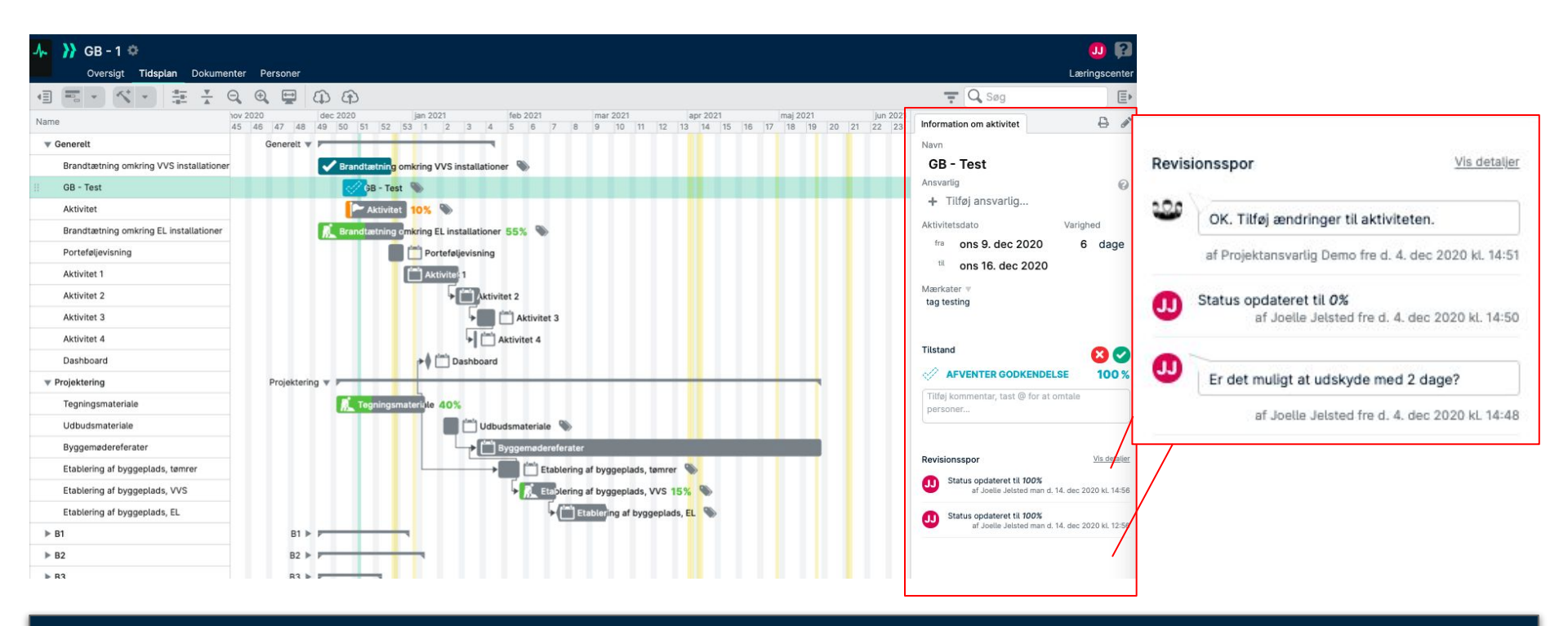

TIP : Revisionssporet giver et fremragende visuelt overblik over en aktivitets hændelser og kommentarer og giver derudover dateret bevis for dens fremdrift.

**}}LETS**BUILD

# Opdatér dit liveprojekt

> Anmodning om opdateringer

> Godkend/afvis en aktivitet

> Søg og filtrér

> Avancerede funktioner til aktiviteter

## V. 1. ANMODNING OM OPDATERINGER

Hvis der ikke sker nogen fremdrift på en aktivitet i LetsBuild, kan du trykke på knappen **'Anmod om opdatering'** for at sende en notifikation til den ansvarshavende.

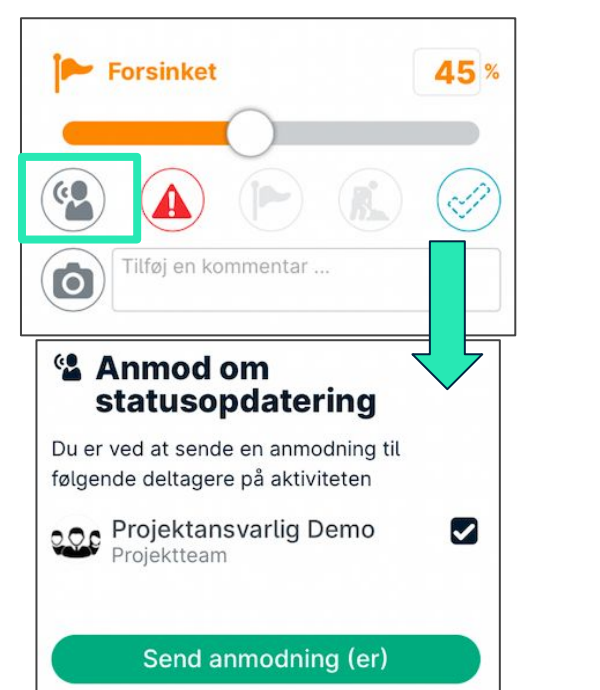

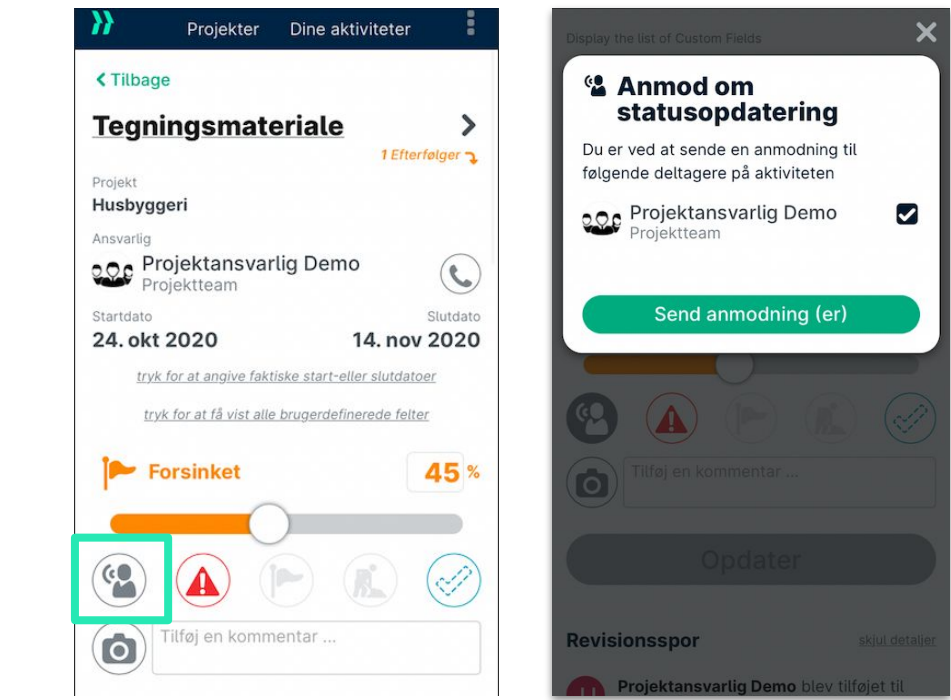

TIP: Denne funktion er tilgængelig på både mobil- og computerudgaven.

## V. 2. GODKEND/AFVIS EN AKTIVITET

Som projektadministrator er det dit ansvar at godkende eller afvise aktiviteter, som andre har markeret som færdige.

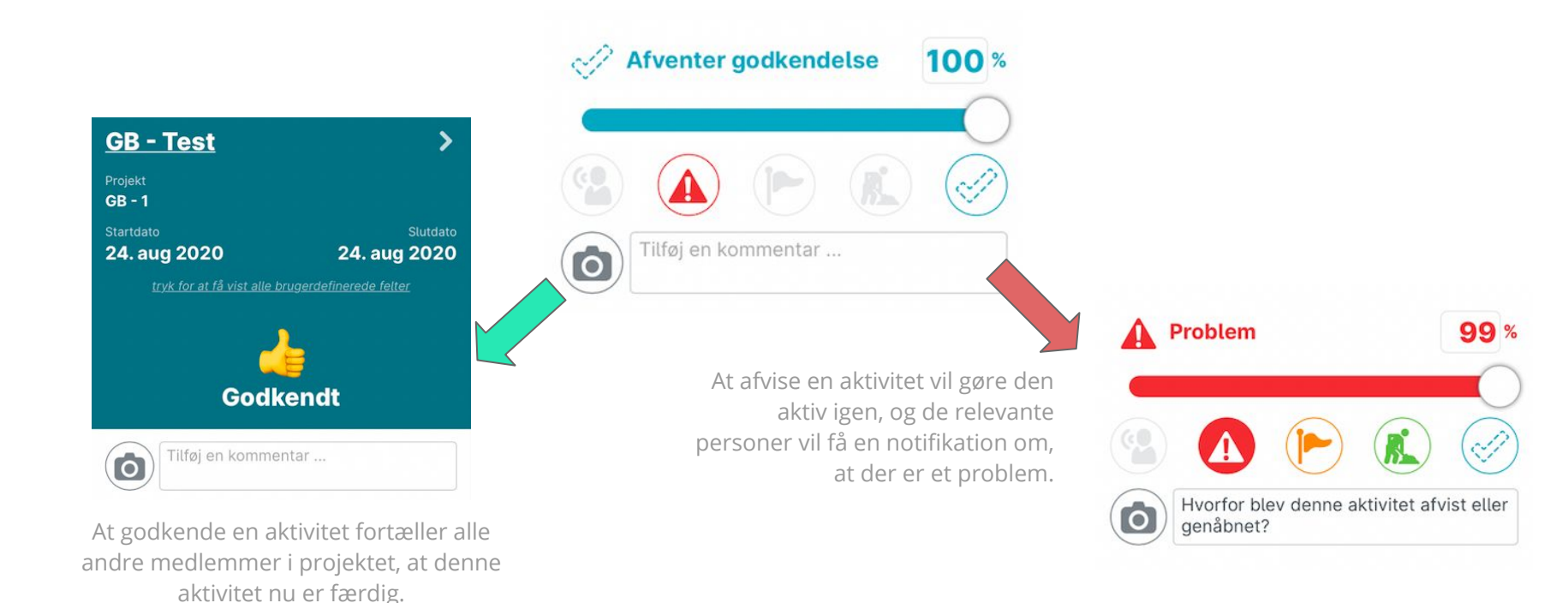

TIP: Denne funktion er tilgængelig på både mobil- og computerudgaven - dog kun for **projektadministratorer**.
### V. 3. SØG OG FILTRER

### A. COMPUTERUDGAVE

Med LetsBuild kan du både filtrere dine aktiviteter ud fra deres status og søge i dine aktiviteter ud fra forskellige kriterier såsom navn, gruppenavn, mærkater og personer tildelt aktiviteter.

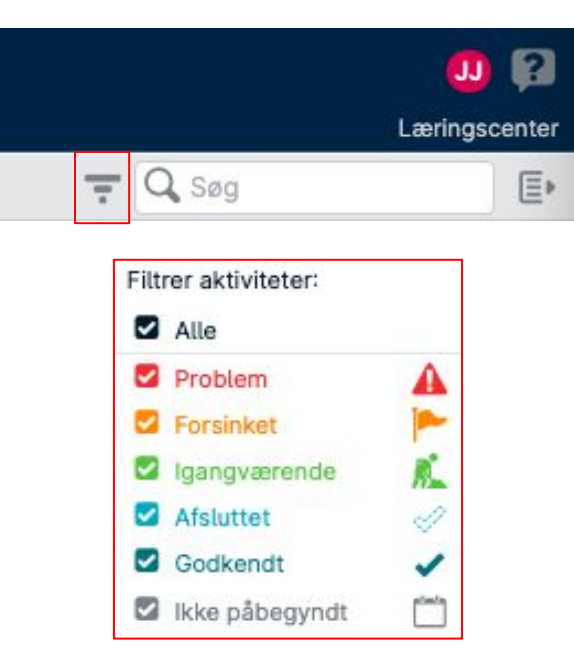

For at filtrere dine aktiviteter ud fra aktuel status, kan du klikke på ikonet til venstre for søgefeltet (markeret med **rød** til venstre).

Når du anvender søgefeltet, vil de resultater, som vises i Gantt-diagrammet, være filtreret ud fra din søgning. Det er især nyttigt, når du vil filtrere aktiviteter ud fra personer, der er tilknyttet aktiviteten, eller når du anvender mærkater.

TIP: Denne funktion er tilgængelig på både mobil- og computerudgaven.

### V. 3. SØG OG FILTRER

### **B. MOBILAPP**

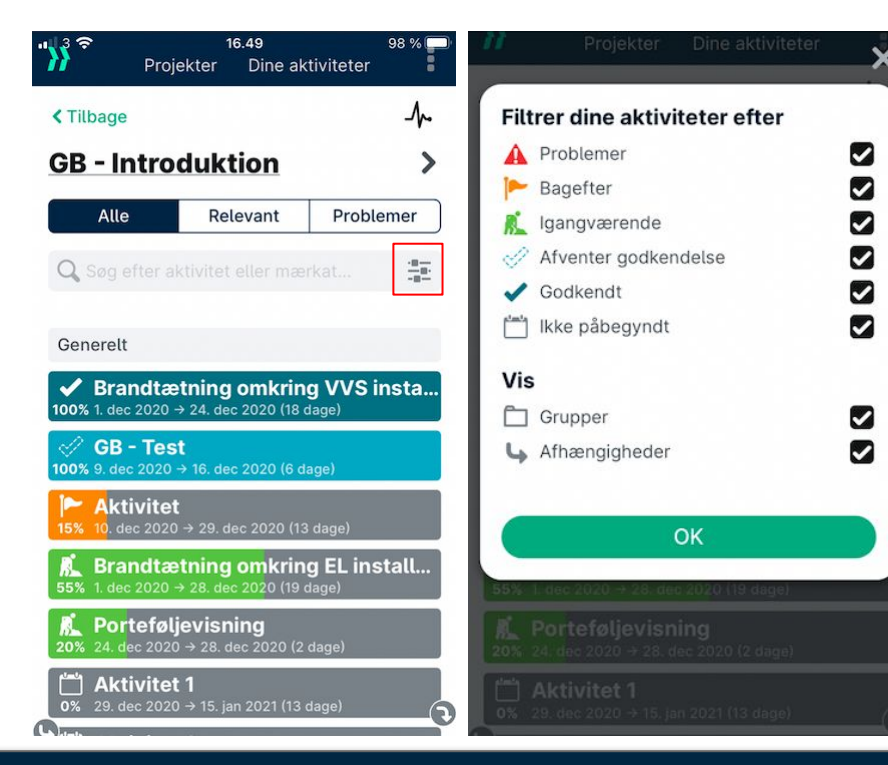

For at filtrere dine aktiviteter i mobilappen, kan du klikke på ikonet til venstre for søgefeltet (markeret med **rød** på billedet til venstre).

Når du bruger søgefunktionen i mobilappen, kan du kun søge efter aktivitetsnavne og mærkater.

TIP: Projektadministratorer kan filtrere på aktiviteter, som 'Afventer Godkendelse', for at gøre denne proces hurtigere.

### A. YDERLIGERE INDSTILLINGER

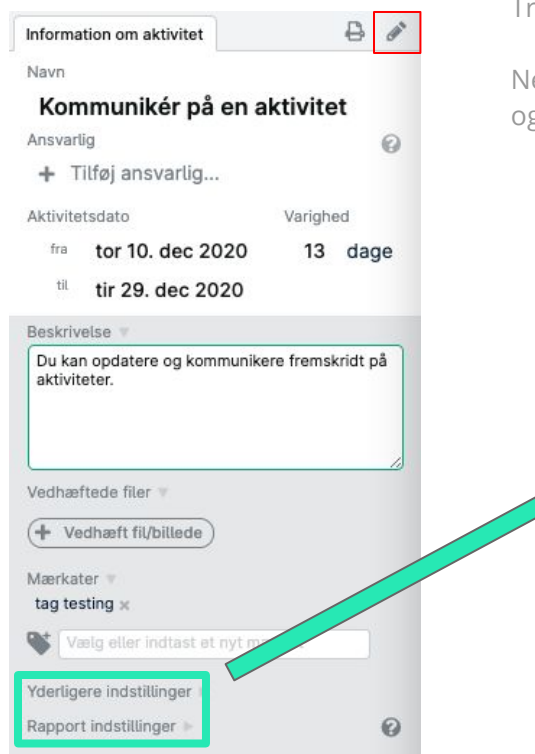

Tryk på ikonet 💣 (markeret med **rød** til venstre) for at redigere i aktivitetens detaljer.

Nederst i vinduet med aktivitetens detaljer har du to valgmuligheder: Yderligere indstillinger og Rapportindstillinger.

Med yderligere indstillinger kan du tilføje oplysninger om budgettet, angive arbejdsugen og vælge planlægningstypen.

|   |               | Budget:                       | $\overline{\lambda}$ |
|---|---------------|-------------------------------|----------------------|
|   |               | Godkendte ekstra<br>udgifter: |                      |
|   | 0             | Aktuel budget                 |                      |
|   | <br>Man - Fre | Arbejdsuge:                   |                      |
| 6 | <br>Manuel    | Planlægningstype:             |                      |

Rapportindstillinger giver dig mulighed for at rapportere om fremdrift med brugerdefinerede enheder i stedet for procenter.

| Rapport indstillinger 🔻                                                    | 0  |      |   |  |  |
|----------------------------------------------------------------------------|----|------|---|--|--|
| <ul> <li>Rapporter i procent</li> <li>Rapporter i valgfri enhed</li> </ul> |    |      |   |  |  |
| Enhed:                                                                     | me | eter |   |  |  |
| Interval:                                                                  | 0  | til  | 5 |  |  |
| Interval:                                                                  | 0  | til  | 5 |  |  |

TIP: Kun den projektansvarlige eller -administratorer kan ændre i disse oplysninger.

### A. YDERLIGERE INDSTILLINGER

Under Yderligere indstillinger finder du: Arbejdsuge og Planlægningstype:

Arbejdsuge angiver de ugedage, som skal være "arbejdsdage".

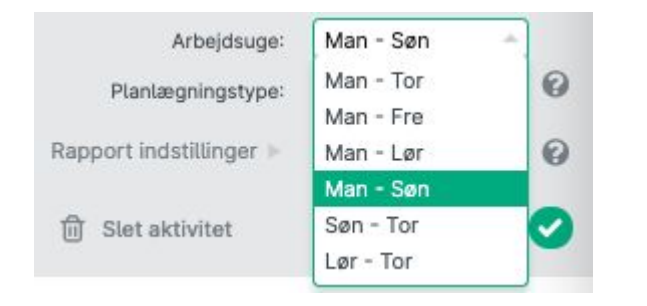

Hvis Arbejdsugen for eksempel er sat til man-fre, vil det kun være hverdage, som anses som arbejdsdage, hvorved projektets varighed forlænges, da weekender ikke tælles med. Planlægningstype kan være Manuel eller Automatisk.

0 Planlægningstype: Manuel Manuel Rapport indstillinger >> 0 Automatisk

Med manuel planlægning forbliver start- og slutdatoer faste, indtil du ændrer dem. Automatisk planlægning vil automatisk opdatere disse datoer ud fra indbyrdes afhængige aktiviteter.

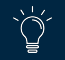

### B. RAPPORTINDSTILLINGER

Standardindstillingen i LetsBuild er, at fremdrift rapporteres i procenter. Dette er dog ikke nødvendigvis altid den bedste måde at rapportere på, så derfor kan der også rapporteres om fremdrift med **valgfri enheder**.

Valgfrie enheder er brugerdefinerede, og de kan være enhver slags målestok - vinduer i et hus, meter, togskinner, kvadratmeter maling, osv.

Valgfrie enheder kan mindske uklarhed i rapportering fra byggepladsen. Når den brugerdefinerede valgfri enhed er indstillet, vil al fremdriftsrapportering foregå som et **let målbart tal, mens fremdrift i Gantt-diagrammet stadig bliver vist i procenter.** 

| 🟲 Kommunikér på aktiviteter | 35% | Kommunikér på akt               | iviteter |
|-----------------------------|-----|---------------------------------|----------|
|                             |     | Ansvarlig<br>+ Tilføj ansvarlig | (        |
|                             |     | Aktivitetsdato                  | Varighed |
|                             |     | til man 25. jan 2021            | oo aaga  |
|                             |     | Tilstand                        | -        |
|                             |     | FORSINKET                       | 35       |

### C. MÆRKATER

LetsBuild giver muligheden for at tilføje **mærkater** til alle projektets aktiviteter. Disse mærkater tilføjer mere metadata, som kan bruges til at filtrere aktiviteter ud fra, og mærkater kan også bruges i både **Drill down-** og **Cross Projects**-rapportering.

Tryk på ikonet øvre højre hjørne, under Information om aktivitet, for at oprette et nyt mærkat. Vælg "Mærkater" forneden, og indtast dit nye mærkat i tekstfeltet.

Der er ingen grænse på antallet af mærkater, og hver aktivitet kan have adskillige mærkater. Mærkater kan f.eks. bruges til:

- *Entreprenør/underentreprenør* (gør det muligt at filtrere aktiviteter ud fra det ansvarshavende firma)
- Årsager til forsinkelse
- Årsager til problemer
- Arbejdspakker
- Sporing af udstyr m.m.

TIP: Aktiviteter kan filtreres ud fra mærkater på både mobil- og computerudgaven.

| Information om aktivitet 🔒 💣     |
|----------------------------------|
| Navn                             |
| Kommunikér på aktiviteter        |
| Ansvarlig (2)                    |
| + Tilføj ansvarlig               |
| Aktivitetsdato Varighed          |
| fra fre 13. nov 2020 50 dage     |
| til man 25. jan 2021             |
| Beskrivelse 🔻                    |
|                                  |
| Vedhæftede filer 🐨               |
| + Vedhæft fil/billede            |
| Mærkater 🔻                       |
| Vælg eller indtast et nyt mærkat |
| Yderligere indstillinger 🕨       |
| Rapport indstillinger 🕨 🚱        |
| fil Slet aktivitet 🛛 😢 🕑         |

42

### C. MÆRKATER

Det er muligt at masse-tilføje **mærkater**, hvor det samme mærkat føjes til mange projektaktiviteter. Her sparer man tid. Dette gøres fra hovedsiden for Gantt-visning ved at holde **Shift** eller **Control** nede og vælge aktiviteterne ved at klikke på dem. Når de relevante aktiviteter er valgt, vil funktionen for massehandlinger dukke op i højre side af din skærm.

Når du har valgt valgmuligheden Tilføj mærkater i drop down-menuen, kan du tilføje mærkater til de valgte aktiviteter. Du kan enten vælge mærkater, som allerede er oprettet, eller oprette og anvende et nyt mærkat direkte herfra.

Når et mærkat er føjet til en aktivitet, vil ikonet 🔊 komme til syne til højre for aktivitetens navn i Gantt-diagrammet.

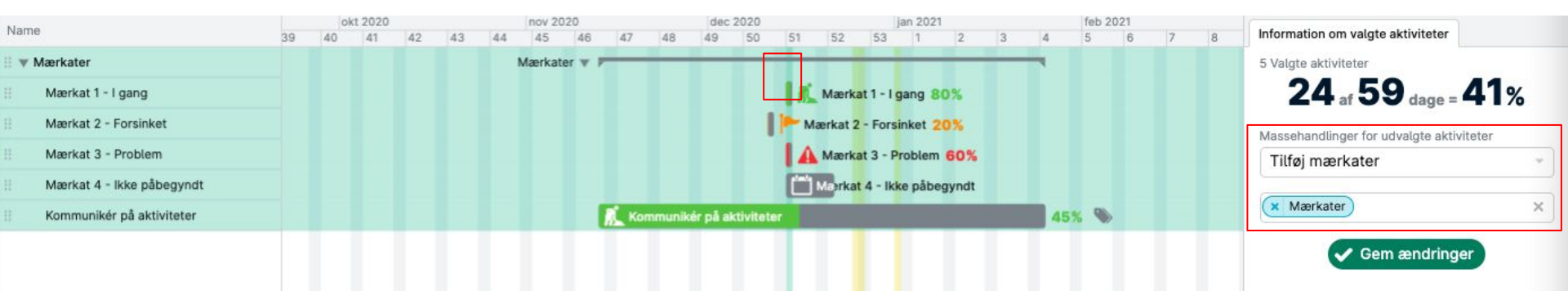

TIP: Du kan masseredigere i adskillige egenskaber via drop down-menuen.

**}}LETS**BUILD

- > Oversigt
- > Porteføljevisning

Oversigt & rapporter

- > Drill down
- > Print PDF & aktivitetsrapport
- > Eksportér CSV
- > Dashboard: Engagement, Project Health

### VI. 1. PROJEKTOVERSIGT

LetsBuild giver dig en overskuelig oversigt over projektets aktuelle status i realtid.

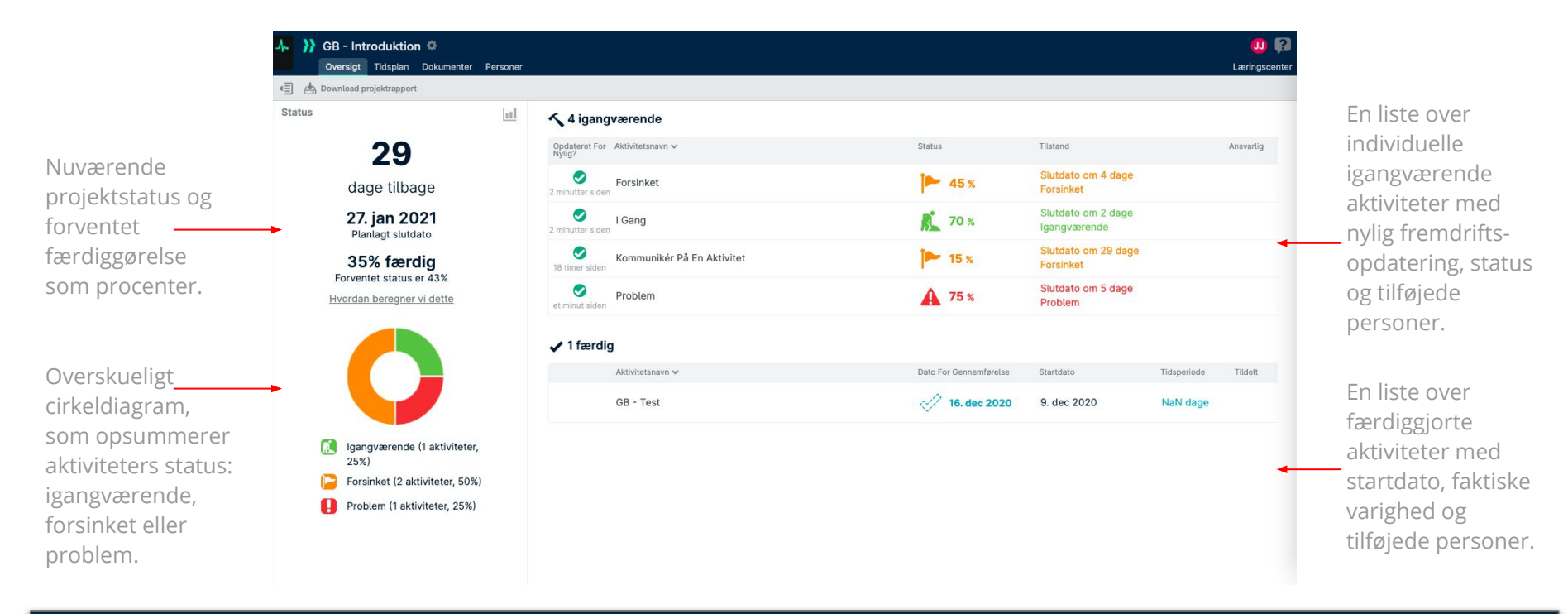

TIP: Tryk på hvilken som helst aktivitet, og du vil du få vist dens Gantt-diagram og detaljer.

### VI. 1. PROJEKTOVERSIGT

Projektrapporten er nyttig til regelmæssige projektmøder eller som materiale, der kan deles med kolleger og kunder.

### Download projektrapport

Fra denne side kan du downloade en projektrapport, som er velegnet til print.

Projektrapporten indeholder en opsummering af aktivitetsfremdrift, færdiggørelser, forsinkelser, problemer og indrapporterede kommentarer, billeder og filer, som blev uploadet i den valgte tidsperiode.

`Ċ

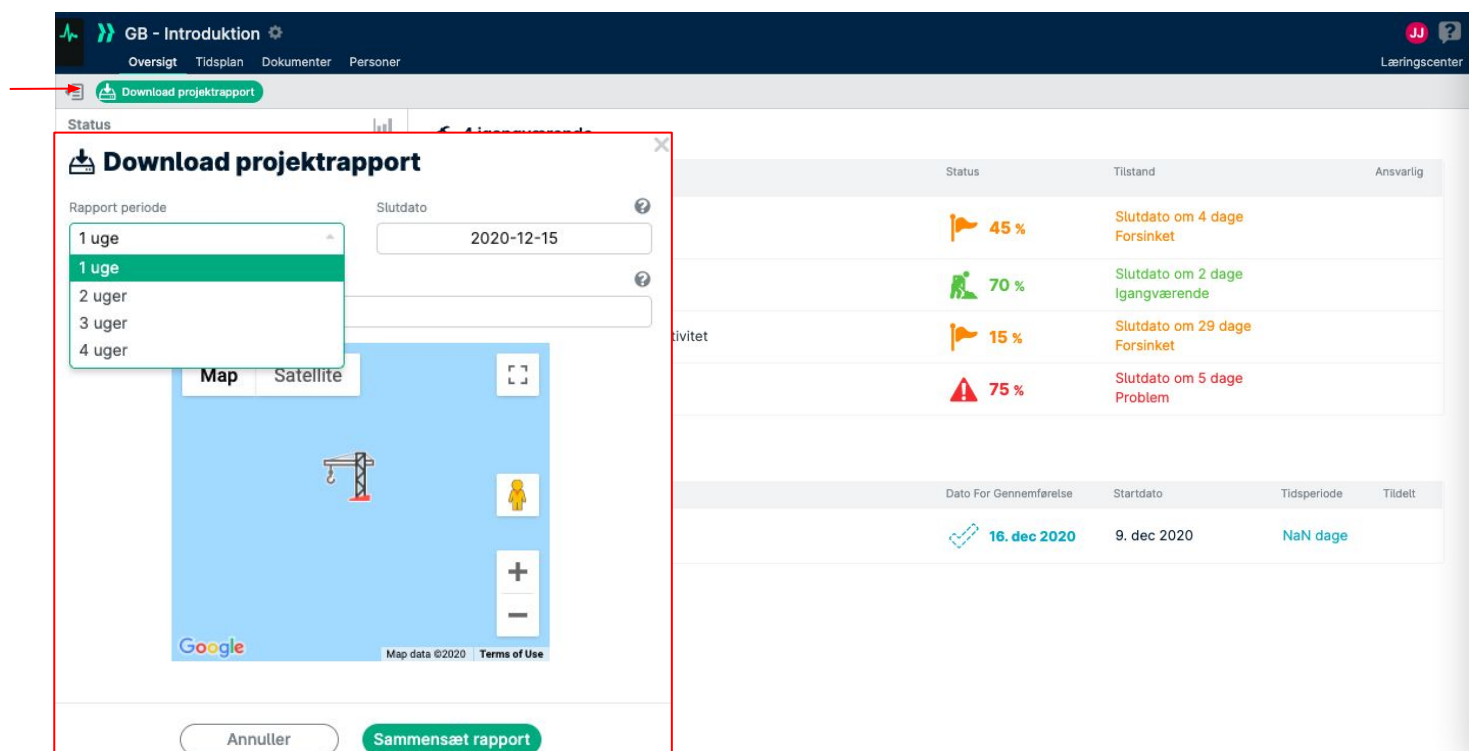

### VI. 2. PORTEFØLJE

Vores porteføljefunktion giver et glimrende overblik over, hvordan dine forskellige projekter skrider frem.

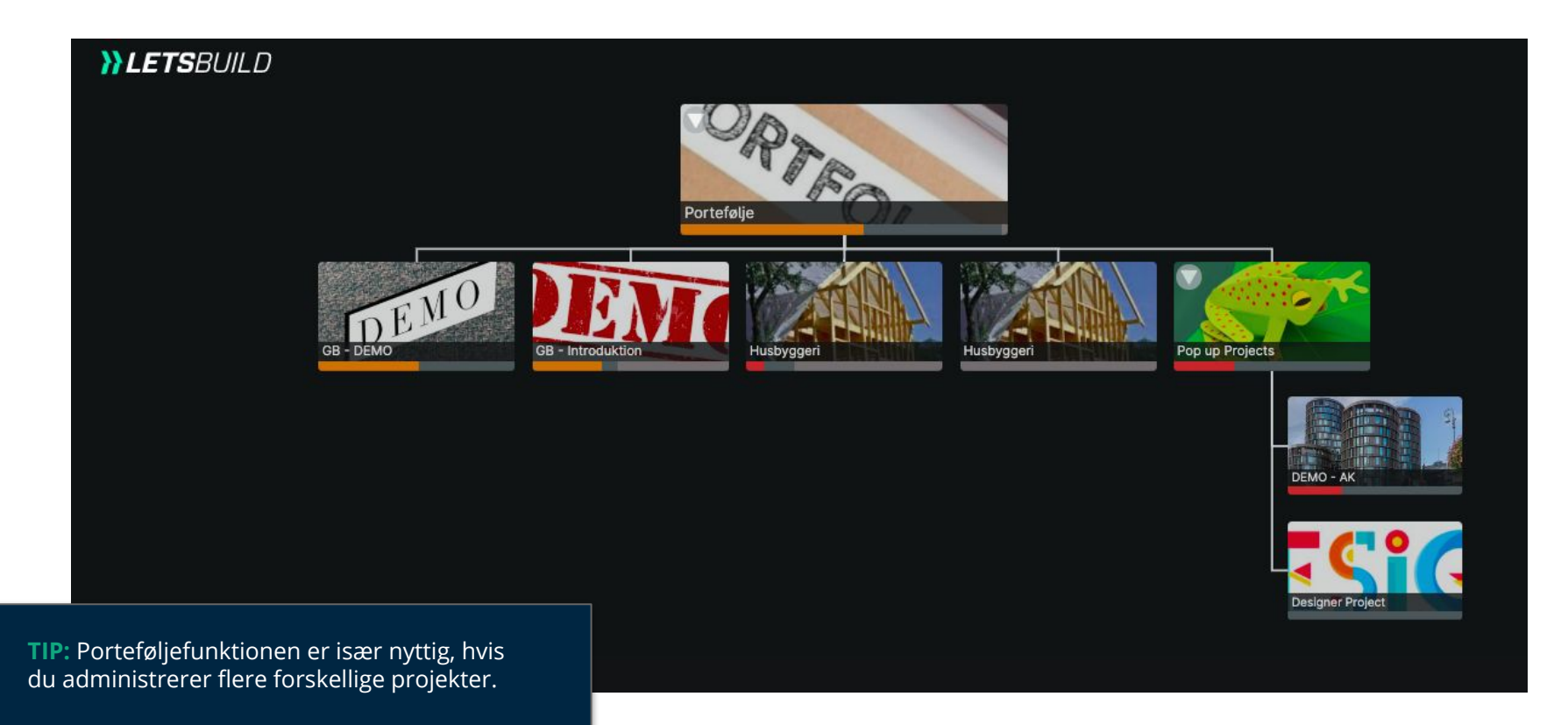

### VI. 3. DRILL DOWN

Vores Drill down-funktion gør dig i stand til at afgrænse din søgning efter realtidsinformationer og aktiviteter på tværs af alle dine projekter.

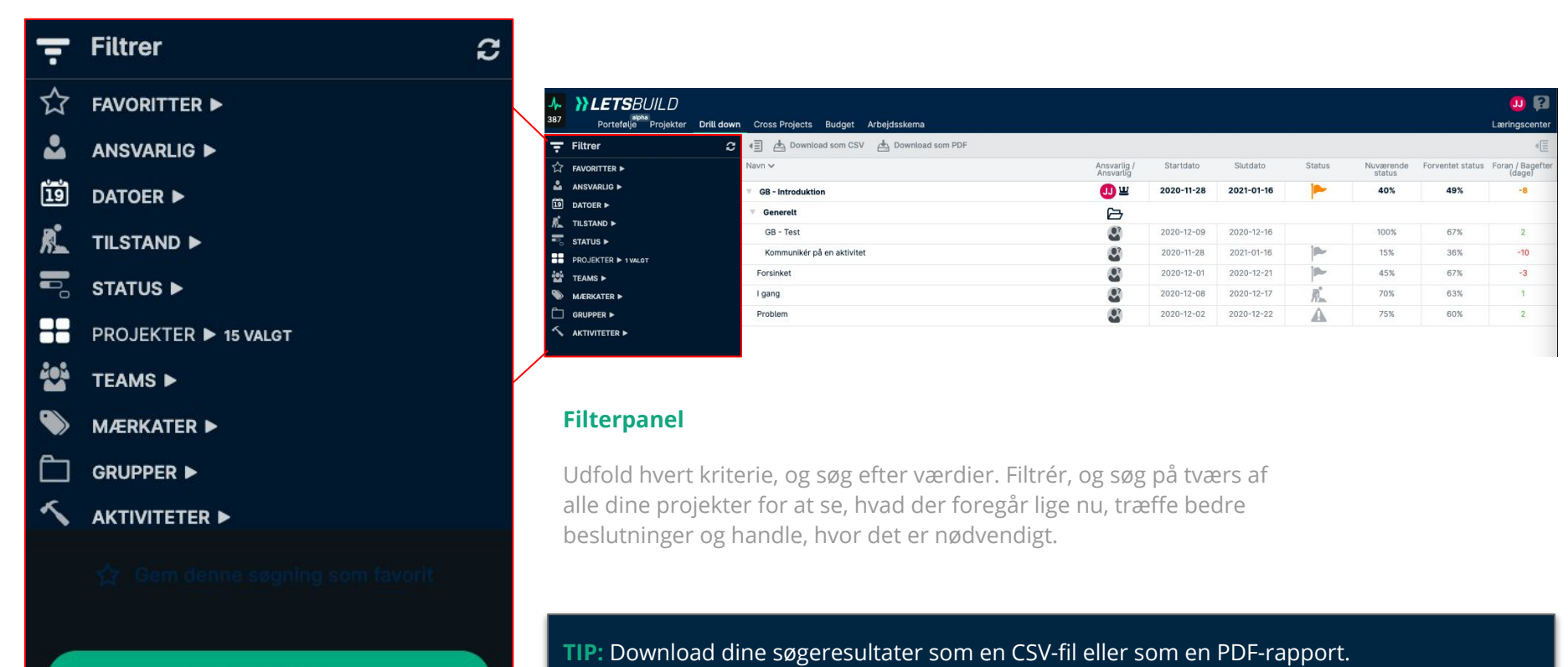

### Drill down!

### VI. 4. PRINT PDF OG AKTIVITETSRAPPORT

Download en kopi af dit projekt som en PDF-fil, som du nemt kan printe ud eller dele. PDF-filen er et øjebliksbillede af dit projekt i realtid.

| 5                                                                                                    |                                                                                                    | A2                                                                                                    | Stående                                         |
|----------------------------------------------------------------------------------------------------|----------------------------------------------------------------------------------------------------|----------------------------------------------------------------------------------------------------|-------------------------------------------------|
| J,      GB - Introduktion      Cversigt Tidsplan Dokumenter Personer                                                                                                    | Poursload PDE projektfil     X                                                                                                    | A4                                                                                                    |                                                 |
| Image: Second second secon | Starrelse Sideretning teb 2021                                                                                                    | A2                                                                                                    | Introduktion                                    |
| Generelt     Generelt     Generelt                                                                                                    | A2 Liggende                                                                                                    | A1<br>A0                                                                                                    |                                                 |
| Kommunikër på en aktivitet<br>Kommunikër på aktiviteter<br>V Markater                                                                                                    | AZ<br>A1<br>A0<br><u>Internation</u><br>A0<br><u>Internation</u><br><u>Internation</u><br><u>Int</u> | Concepting of a cardine<br>Concepting of a cardine<br>Concepting of a cardi              | . Knowski z Andrika $(0,1)_{D,P} = \beta_{D,P}$ |
| Forsinket                                                                                                    |                                                                                                    | Team (PEU) (See 1999)<br>Team (PEU) (See 1999)<br>Team (PEU) (See 1999) | _                                               |
| kke påbegyndt                                                                                                    |                                                                                                    |                                                                                                    |                                                 |
|                                                                                                    | Annuller Download PDF                                                                                                    | Annuller                                                                                                    | Download PDF                                    |

Download PDF projektfil

Sideretning

Størrelse

Download hele dit byggeprojekt eller print tilpassede grafer ud, som du kan dele med dine medarbejdere og teams, så de kun skal tage stilling til netop de oplysninger, som vedrører dem. Du kan indstille papirstørrelse og retning i filen.

TIP: Brug forhåndsvisningen til at sikre, at alle aktiviteter er på de sider, du vil downloade.

### VI. 5. EKSPORTER CSV

Eksportér aktiviteternes fremdriftsprocenter, og føj dem til din oprindelige tidsplan. Derved sikrer du, at dine projektfiler i MS Project, Asta og P6 altid er helt opdaterede.

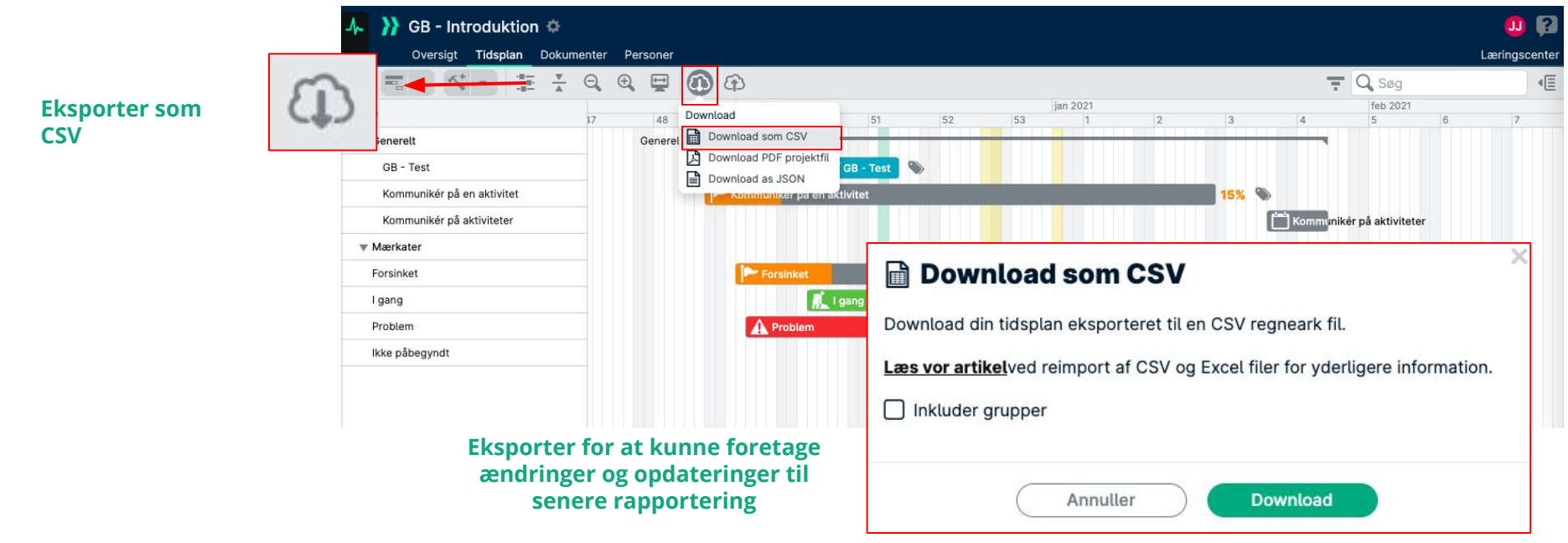

TIP: Eksportér unikke URL'er for hver gruppe og aktivitet i dit projekt. Så kan du åbne en specifik aktivitet og gruppe i GenieBelt fra dit primære planlægningsprogram og få hurtig adgang til alle de oplysninger, du har brug for.

### VI. 5.1 EKSPORTER CSV

Opdatér den seneste statusprocent fra GenieBelt i dit oprindelige planlægningsværktøj! Marker, og kopiér hele fremdriftssøjlen (på nær overskriften) for at få søjlerne i MS Project, Asta og P6 til at stemme overens.

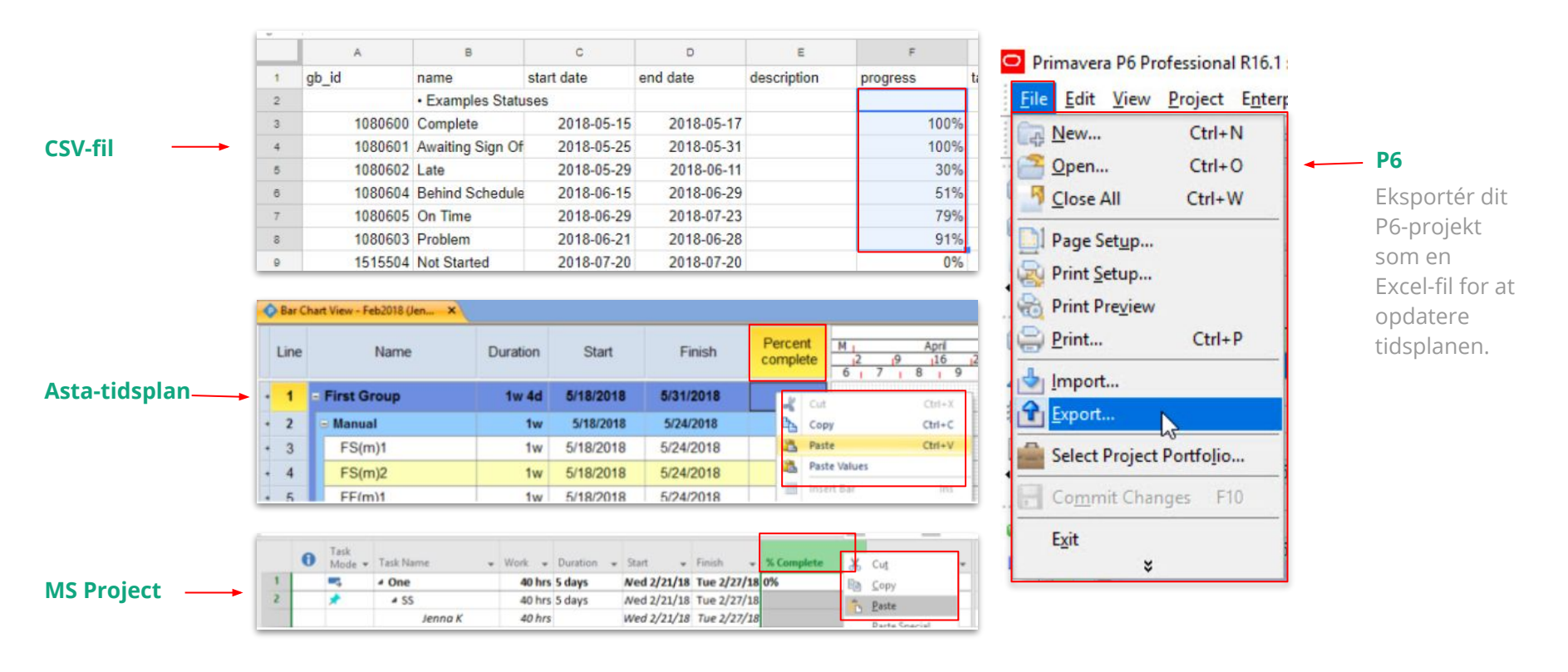

### VI. 6. DASHBOARDS

Med oplysningerne fra LetsBuild kan du oprette unikke Dashboards, som du kan bruge til at overvåge Key Performance Indicators (KPI'er, nøgletal) på tværs af dine projekter.

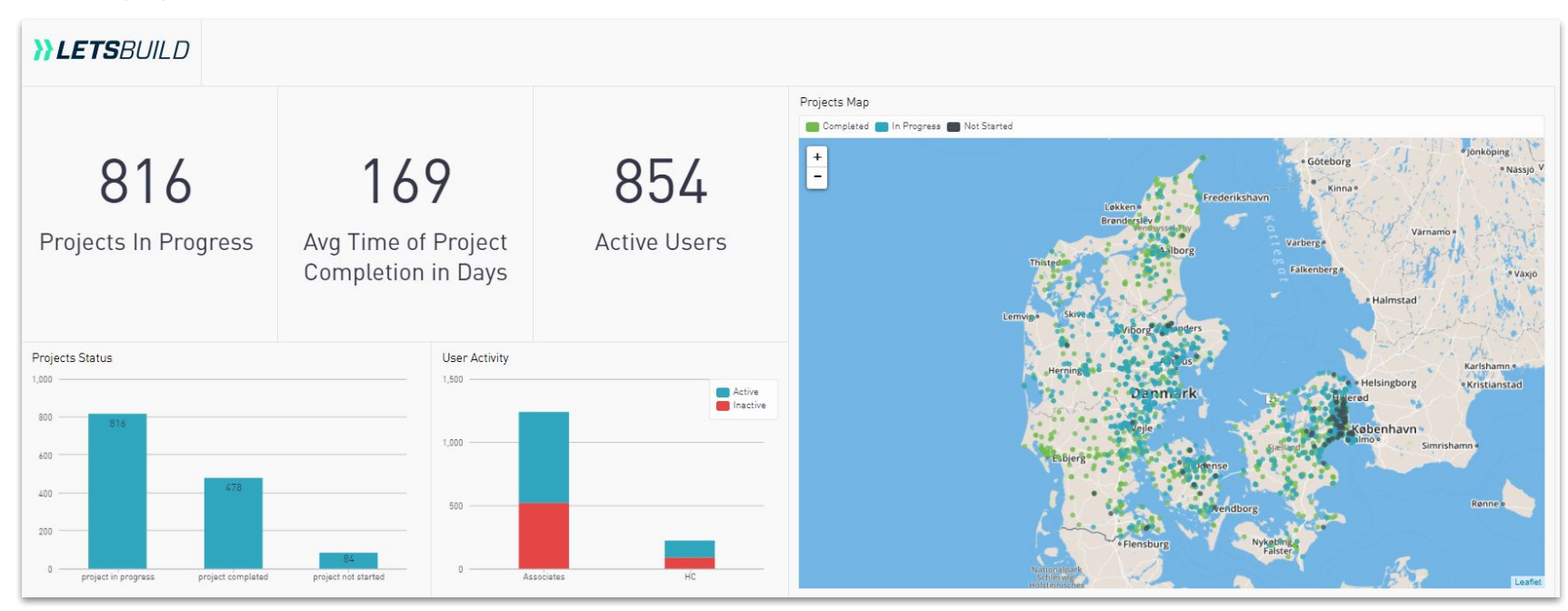

TIP: LetsBuilds Business Intelligence team kan hjælpe med at oprette tilpassede Dashboards ud fra kundebehov.

### VI. 6. DASHBOARDS

### A. ENGAGEMENT

### Anvend Engagement-Dashboards til at følge op på brugeres anvendelse af og engagement i LetsBuild.

Engagement Dashboards kan også indeholde KPI'er for at følge:

- Fremdriftsnøjagtighed (bliver denne uges aktiviteter opdateret denne uge)
- Antal kommentarer og vedhæftninger på aktiviteter
- Procentdel af ugentlige aktiviteter klaret til tiden,
- Gennemsnitligt antal problemer rapporteret,
- Gennemsnitlig tid for løsning af problemer

| uild (GB) Onboa       | rding Dashboard                  |             |            |            |                                                                         |
|-----------------------|----------------------------------|-------------|------------|------------|-------------------------------------------------------------------------|
| 2) 🕶 Aggregation Week | y DateRange 90 Days              |             |            |            |                                                                         |
| Jser List: All        |                                  |             |            |            | Progress Accuracy                                                       |
| JL                    | ROLES                            | LAST 7 DAYS | WEEKLY AVG | LAST SEEN  | Engagement Score Trend 💼 Engagement Score Total                         |
|                       | manager,subcontractor            | 4,573       | 1,779      | 2020-09-21 | 100%                                                                    |
|                       | manager,owner                    | 4,356       | 644        | 2020-09-21 | 170/                                                                    |
|                       | manager,subcontractor            | 1,218       | 608        | 2020-09-21 | 75%                                                                     |
|                       | manager,subcontractor,owner      | 935         | 912        | 2020-09-21 | 1770                                                                    |
|                       | owner, subcontractor             | 607         | 214        | 2020-09-21 | 50%                                                                     |
|                       | manager,owner,subcontractor      | 496         | 1,942      | 2020-09-21 | Progress Accuracy                                                       |
|                       | manager                          | 484         | 180        | 2020-09-21 |                                                                         |
|                       | manager,subcontractor            | 480         | 1,015      | 2020-09-21 |                                                                         |
|                       | manager                          | 466         | 60         | 2020-09-21 |                                                                         |
|                       | manager,observer                 | 441         | 233        | 2020-09-21 | <sup>076</sup> 29. Jun 20. Jul 10. Aug 31. Aug 21. Sep                  |
|                       | manager.subcontractor.owner      | 439         | 384        | 2020-09-18 |                                                                         |
|                       | manager, subcontractor, observer | 435         | 306        | 2020-09-21 | O Shared Comments and Attachments                                       |
|                       | owner                            | 422         | 209        | 2020-09-21 | attachments comments                                                    |
|                       | manager.owner                    | 420         | 432        | 2020-09-21 | 8k                                                                      |
|                       | owner manager subcontractor      | 420         | 641        | 2020-09-21 |                                                                         |
|                       | observer manager subcontractor   | 392         | 632        | 2020-09-21 | 6k                                                                      |
|                       | owner                            | 382         | 711        | 2020-09-21 | . In III Description                                                    |
|                       | manager subcontractor            | 370         | 161        | 2020-09-21 | 4k                                                                      |
|                       | manageraubcontractor             | 342         | 230        | 2020-09-21 |                                                                         |
|                       | manager, subcontractor observer  | 358         | 278        | 2020-09-21 | A.                                                                      |
|                       | auser manager subcentrater       | 255         | 345        | 2020 00 21 | Ok                                                                      |
|                       | owner observer manager subcar    | 355         | 107        | 2020-09-17 | 29. Jun 20. Jul 10. Aug 31. Aug 21. Sep                                 |
|                       | manager subcentractor            | 3/5         | 210        | 2020-07-17 | Weekly Tacks Completed On Time                                          |
|                       | manager, subcontractor owner     | 3//3        | 26         | 2020-07-21 |                                                                         |
|                       | subcontractor manager            | 320         | 84         | 2020-07-21 | Average Good Excellent Best-in-Class Percent of Tasks Completed on Time |
|                       | owner menager subcontractor      | 323         | 329        | 2020-07-21 | 100%                                                                    |
|                       | owner;manager;subcontractor      | 221         | 221        | 2020-07-21 | 1 4 0/2                                                                 |
|                       | sobcontractor, manager, owner    | 205         | 201        | 2020-07-21 | 0/0                                                                     |
|                       | manager,subcontractor,owner      | 305         | 0          | 2020-07-21 |                                                                         |
|                       | meneger,owner,subcontractor      | 300         | 194        | 2020-09-21 | Maakly Tacks Completed On                                               |
|                       | manager                          | 275         | 100        | 2020-09-21 | weekly lasks completed on                                               |
|                       | manager,subcontractor            | 286         | 289        | 2020-09-21 | 25% Time                                                                |
|                       | supcontractor                    | 200         | 170        | 2020-09-21 |                                                                         |
|                       | observer,owner,manager           | 285         | 126        | 2020-09-21 |                                                                         |
|                       | manager                          | 282         | 329        | 2020-09-19 | 29. Jun 20. Jul 10. Aug 31. Aug 21. Sep                                 |

TIP: Engagement Dashboards er særligt nyttige i den første tid, hvor medarbejderne skal vænne sig til LetsBuild.

LetsB

FILTERS [

Account L

### VI. 6. DASHBOARDS

### **B. PROJEKTETS SUNDHED**

Projektsundheds-dashboards kan oprettes med en standard dashboard skabelon og sammendrager vigtige målestokke fra alle dine LetsBuild-projekter.

Standard-KPl'er i LetsBuilds Projekt sundheds-Dashboards omfatter:

- Kort over projektbeliggenheder
- Procentvis planlagt færdiggørelse
- Tidsplanens performance index
- Gennemsnitlig varighed af aktiviteter
- Aktiviteter ud fra mærkat (KPI'er baseret på brug af specifikke mærkater)

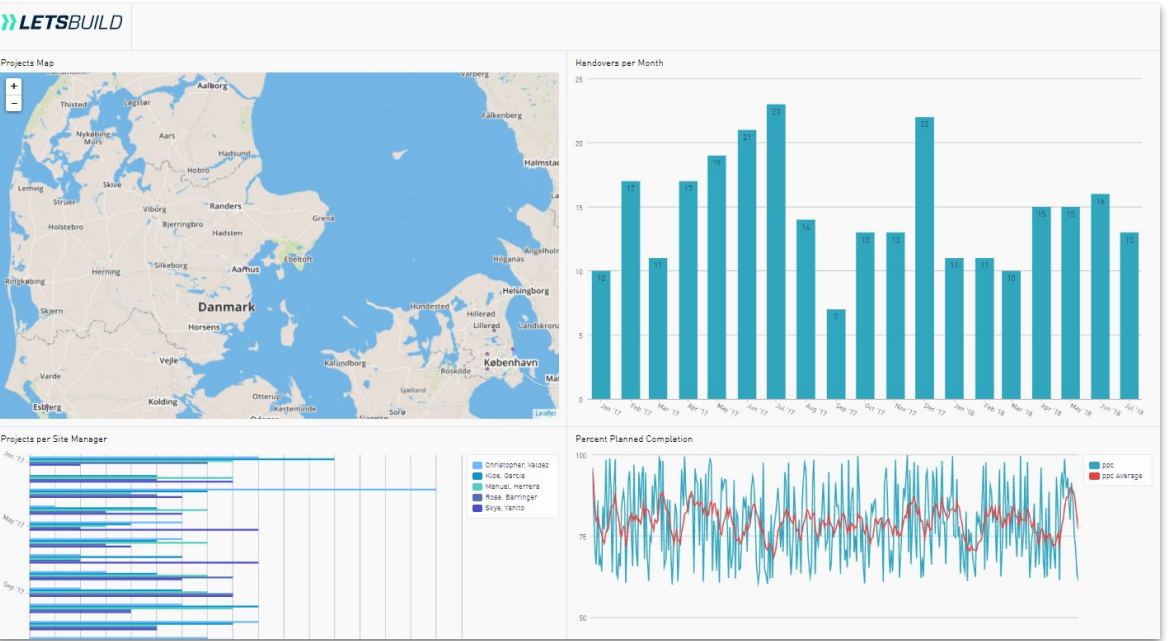

TIP: Projektets sundhedsdashboards opdateres i realtid, hvilket gør dem til en fremragende måde at holde administrationen ajourført om alle projekterne på.

**}} LETS**BUILD

- > Download mobilapp
- > Arbejd offline med mobilappen
- > Procenter og statusser
- > Identificér og løs problemer
- > Kommentarer og omtaler
- > Billeder og vedhæftninger

## Mobil fremdriftsrapportering

### VII. 1. DOWNLOAD MOBILAPPEN

Besøg login-siden på geniebelt.letsbuild.com/mobile/ På nuværende tidspunkt er det kun muligt at downloade appen igennem HTML.

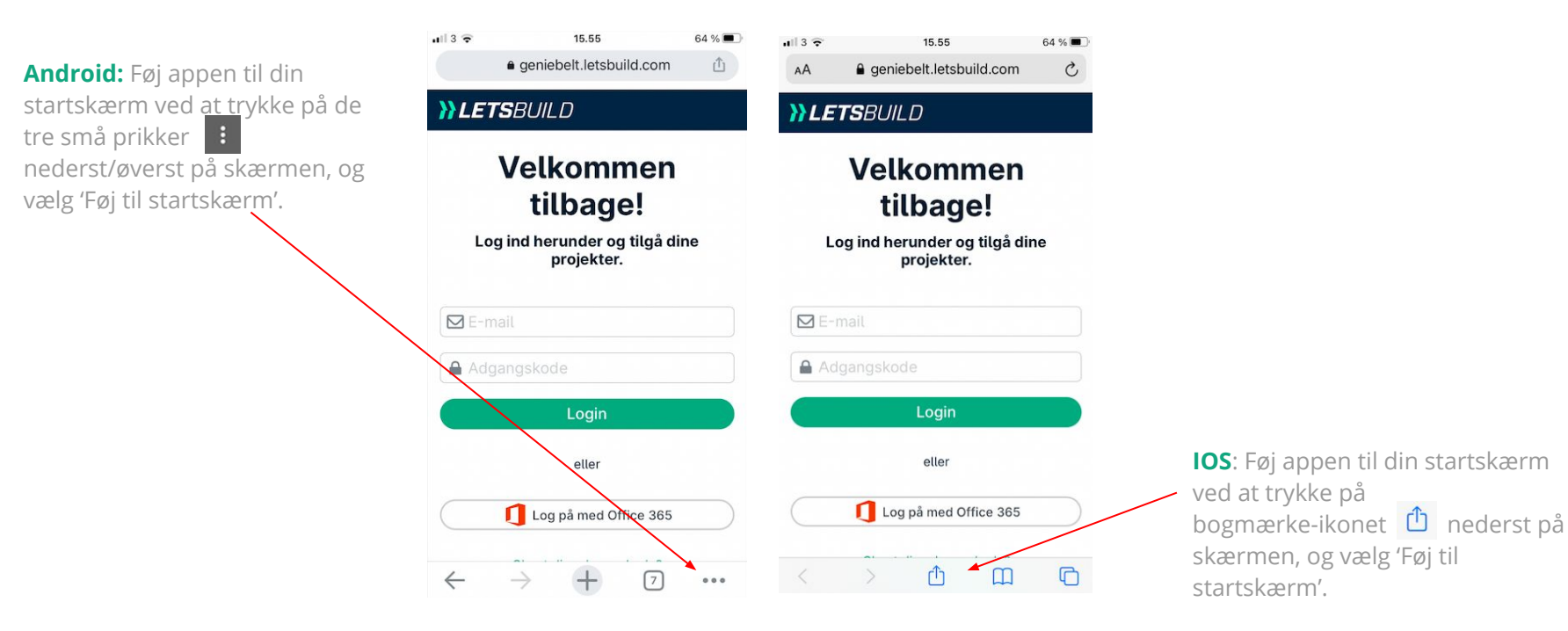

TIP: Vi anbefaler, at du bruger Safari til iOS og Google Chrome til Android. Appen ser sådan ud

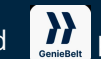

på mobilens startskærm.

### VII. 2. ARBEJD OFFLINE MED MOBILAPPEN

Hvis du befinder dig på byggepladsen og har begrænset eller ingen internetforbindelse, kan du stadig arbejde offline.

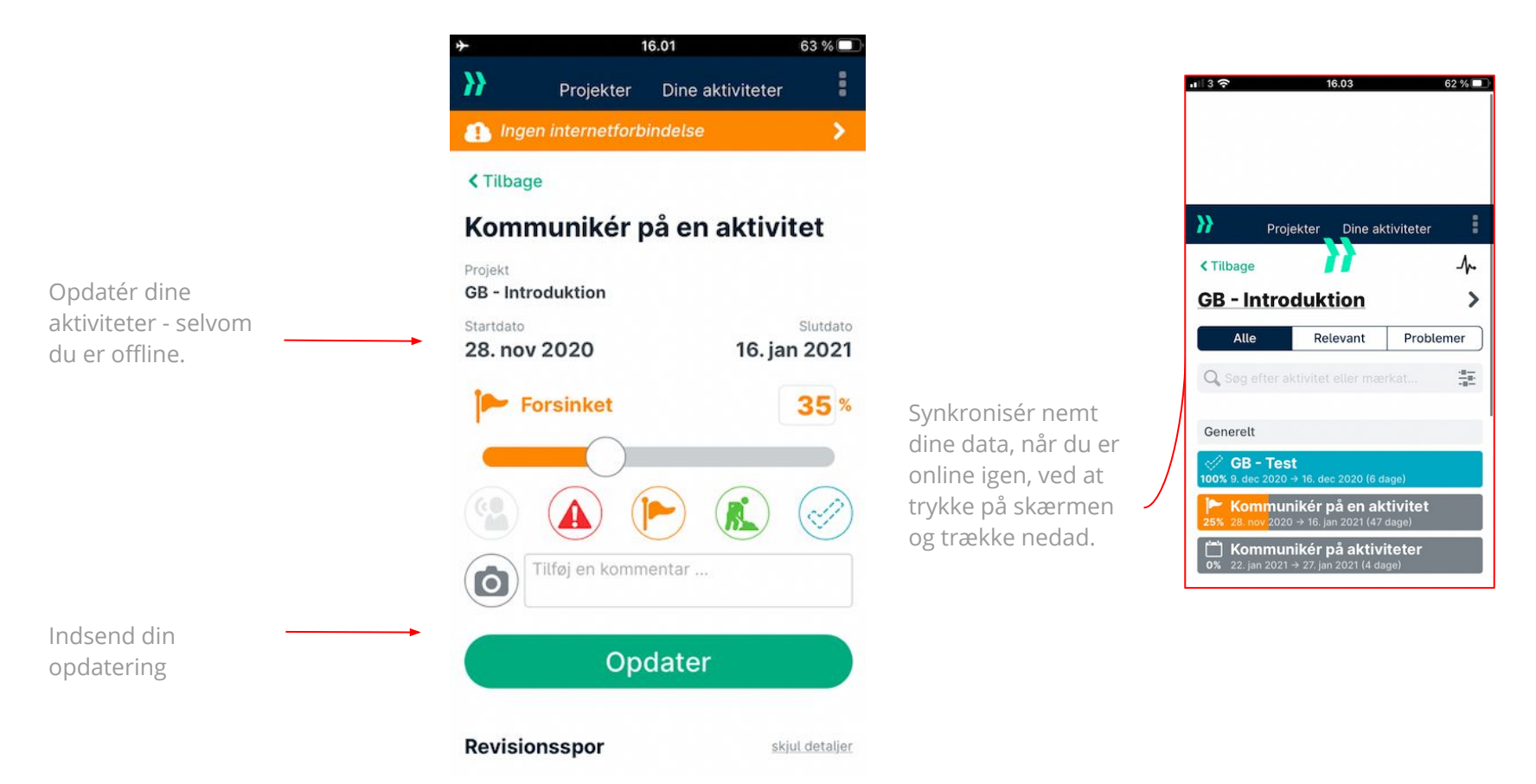

### VII. 4. PROCENTER OG STATUSSER

Det er **meget enkelt og intuitivt** at følge aktiviteters fremdrift. Hver aktivitet i dit projekt har en farve og et ikon, som beskriver aktivitetens status og dens procentvise færdiggørelse.

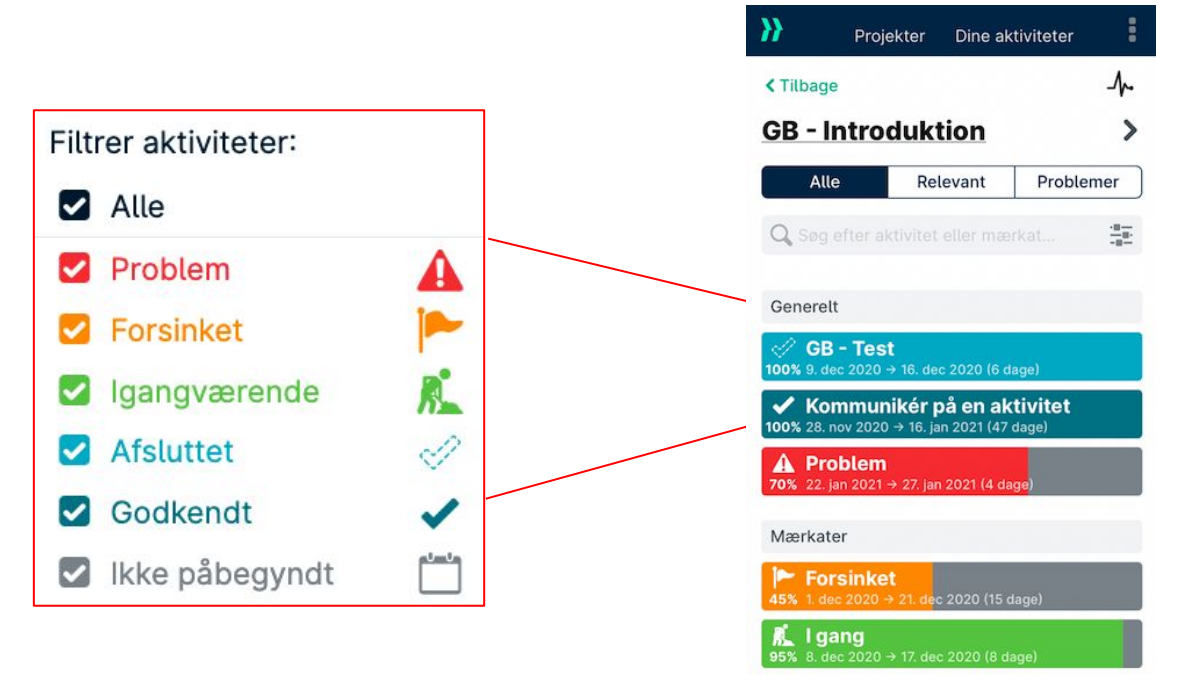

**TIP:** Hver aktivitets procentvise færdiggørelse vises til venstre for aktiviteten.

### **VII. 5. IDENTIFICÉR OG LØS PROBLEMER**

Hvis der opstår et problem, såsom forsinket levering eller forkert konstruktion, og det skal indrapporteres, gøres dette **ved at trykke på problem-ikonet** og tilføje oplysninger og billeder. **Husk at indsende opdateringen.** 

|                   | ull 3 🗢 16                               | 61 % 💷                   |                                                                              |
|-------------------|------------------------------------------|--------------------------|------------------------------------------------------------------------------|
|                   | Problem                                  | >                        |                                                                              |
|                   | Projekt<br>GB - Introduktion             |                          |                                                                              |
|                   | Startdato<br>14. dec 2020                | Slutdato<br>23. dec 2020 |                                                                              |
|                   | Faktisk startdato                        | Faktisk slutdato         |                                                                              |
|                   | Tryk for at tilføje                      | Tryk for at tilføje      |                                                                              |
|                   | <u>tryk for at få vist alle t</u>        | brugerdefinerede felter  |                                                                              |
|                   | Problem rapporteret<br>Der er et problem |                          |                                                                              |
| Problem-ikon      | Problem                                  | 70 %                     | Når problemet er løst,<br>skal problem-ikonet blot<br>slås fra ved den næste |
| Der er et problem | 🕙 🚺 🤅                                    |                          | opdatering.                                                                  |
| image.jpg         | Der er et proble                         | em                       |                                                                              |
|                   |                                          |                          |                                                                              |
|                   | Opd                                      | later                    |                                                                              |

### VII. 6. KOMMENTARER OG OMTALER

Det er meget nemt at kommentere på en aktivitet eller omtale nogen, så de bliver underrettet herom.

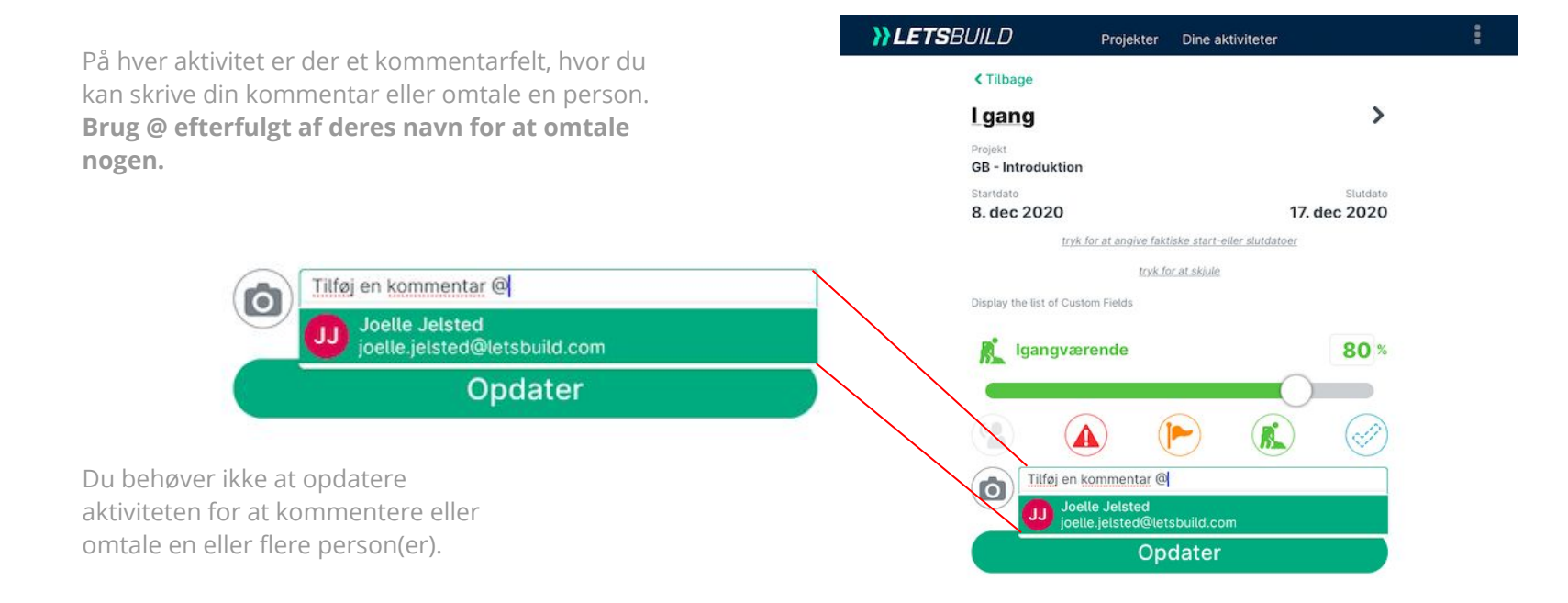

TIP: Enhver kommentar vil udløse en puls-notifikation for administratorer og deltagere, der er knyttet til aktiviteten.

### **VII. 7. BILLEDER OG VEDHÆFTNINGER**

Upload billeder og vedhæftninger med få klik.

Vælg aktiviteten og indsend din opdatering.

Husk at opdatere aktiviteten.

|               | Laona                        |                                    |          |                                   |
|---------------|------------------------------|------------------------------------|----------|-----------------------------------|
|               | rgang                        |                                    |          |                                   |
|               | Projekt<br>GB - Introduktion |                                    |          |                                   |
|               | Startdato                    |                                    | Slutdato |                                   |
|               | tryk for                     | at angive faktiske start-eller sli | utdatoer |                                   |
|               |                              | tryk for at skjule                 |          |                                   |
|               | Display the list of Custom   | Fields                             |          |                                   |
|               | Igangvære                    | nde                                | 80 %     |                                   |
| Take Photo o  | r Video                      |                                    |          | Upload eller tag et billede med o |
| Photo Library | ( [[                         |                                    |          | mobiltelefon.                     |
| Browse        |                              |                                    |          |                                   |
|               | 2                            | itar @                             |          |                                   |

**}}LETS**BUILD

### **Cross Projects**

### > Sådan bruger du Cross Projects

### **VIII. 1. SÅDAN BRUGER DU CROSS PROJECTS**

### Hvad er Cross Projects funktionen?

For brugere, som har adskillige projekter i gang på samme tid, giver Cross Projects **en listevisning over alle aktiviteter på tværs af alle projekter på samme tid.** 

Det store antal filtre gør det muligt at oprette forskellige visninger og tilpasse dem til den person, der bruger Cross Projects. For eksempel kan du vælge at få vist alle de aktiviteter, som har været forsinket i de seneste 7 dage, eller problemer som strækker over længere tid. Du kan også fokusere på en specifik dato, hvilket er særligt nyttigt i repetitive projekter, hvor nye milepæle opstår i forskellige projekter på samme tidspunkt.

Hvad enten du er en administrator, som ønsker et overblik over alle dine projekter, eller du arbejder på mange forskellige byggepladser, kan **Cross Projects hjælpe dig med at se alting.** 

Du får adgang til Cross Projects-fanen ved at trykke på den i hovedmenuen. Vi gennemgår alle valg-, filtrerings- og visningsmuligheder.

|                  |   | Portefølje Projekter Drill down Cross Pro       | ojects Budget Arbejdsskema      |                          |                                |                                   | <b>B</b>          |                                                                     |
|------------------|---|-------------------------------------------------|---------------------------------|--------------------------|--------------------------------|-----------------------------------|-------------------|---------------------------------------------------------------------|
| Adgang til gemte |   |                                                 |                                 |                          | Sorter først efter Projektnavn | derefter sorter efter Aktivitet s | tartdato   🗸 /    | → 2 niveauer af                                                     |
| virksomhed       | - | Firmavisninger DEMO - Free Project              | ~                               |                          |                                |                                   |                   |                                                                     |
|                  |   | Joelle 🗑                                        |                                 | -                        |                                |                                   |                   |                                                                     |
|                  |   | Dine visninger Alle aktiviteter Current tasks 🕀 |                                 | Gen                      | nte visninger for alle         | e aktiviter                       |                   |                                                                     |
| Filtrer på       |   | Joelle - 2 aktiviteter af 113896 i alt          |                                 |                          |                                | Г                                 |                   | Gem din tilnassede                                                  |
| aktiviteter og   | - | Aktiviteten slutter før 42 dage frem i tiden    | • og 🗊 Aktiviteten starter efte | r 7 dage tilbage i tiden | + og                           | 0 markerede opgave                | 📀 Gem visning 🥃   | visning                                                             |
| projekter        |   | Projektnavn indeholder introduktion + og        | Aktivitetens ansvarlige er Jo   | elle Jelsted 🔸 🕂 Ti      | lføj filter                    |                                   |                   | 01311118                                                            |
| Projektets navn  |   | Navn                                            | 49 50<br>to fr lø sø ma ti      | on to fr lø              | 51<br>sø ma ti on to           | 52<br>fr lø sø ma ti on to fr     | 53<br>lø sø ma ti |                                                                     |
| 5                |   | BB GB - Introduktion                            |                                 |                          |                                |                                   |                   |                                                                     |
|                  |   | GB - Test                                       |                                 |                          |                                | 9                                 |                   | Alle synlige                                                        |
|                  |   | Problem                                         |                                 |                          |                                |                                   |                   | aktiviteter i<br>henhold til<br>projektet og de<br>valgte kriterier |

**}}LETS**BUILD

### Notifikationer

> Oversigt

> PULS-notifikationer

> E-mailnotifikationer

### IX. 1. OVERSIGT

I LetsBuild kan du få besked om det, der foregår, på to forskellige måder: PULS- og e-mailnotifikationer.

### **PULS-notifikationer**

### Direkte i appen.

PULS repræsenterer alle handlinger i dit projekt. Hvis en aktivitet opdateres, en person inviteres, en aktivitet tildeles eller projektets navn ændres, registrerer PULS det, så alle kan blive underrettet.

Den slags ting, som ikke medtages, er oprettelse af indbyrdes afhængigheder, eksport af projekt, oprettelse af projektrapport og udprint af Gantt.

Meget nyttigt til hurtigt at blive opdateret om de nyeste ændringer direkte i appen.

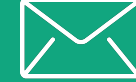

### E-mail

### Udenfor appen.

For hver situation kan du modtage en separat e-mail med alle de oplysninger, du har brug for. I byggebranchen er du nød til at vide det hele - hver gang. Ved at aktivere e-mailnotifikationer bliver du underrettet, hver gang et problem opstår, du omtales, dine arbejdsopgaver ændres, eller du bare ønsker en opsummering af, hvad der skete denne uge.

Meget nyttigt til at underrette forskellige personer på samme tid, gøre opmærksom på et problem eller rapportere fremdrift.

### IX. 2. PULS-NOTIFIKATIONER

Det er nemt at tilgå dine PULS-notifikationer fra computeren. Du kan få vist PULS-notifikationerne for alle dine projekter eller kun for et specifikt projekt, når du har åbnet det. I begge tilfælde skal du **trykke på ikonet øverst til venstre.** 

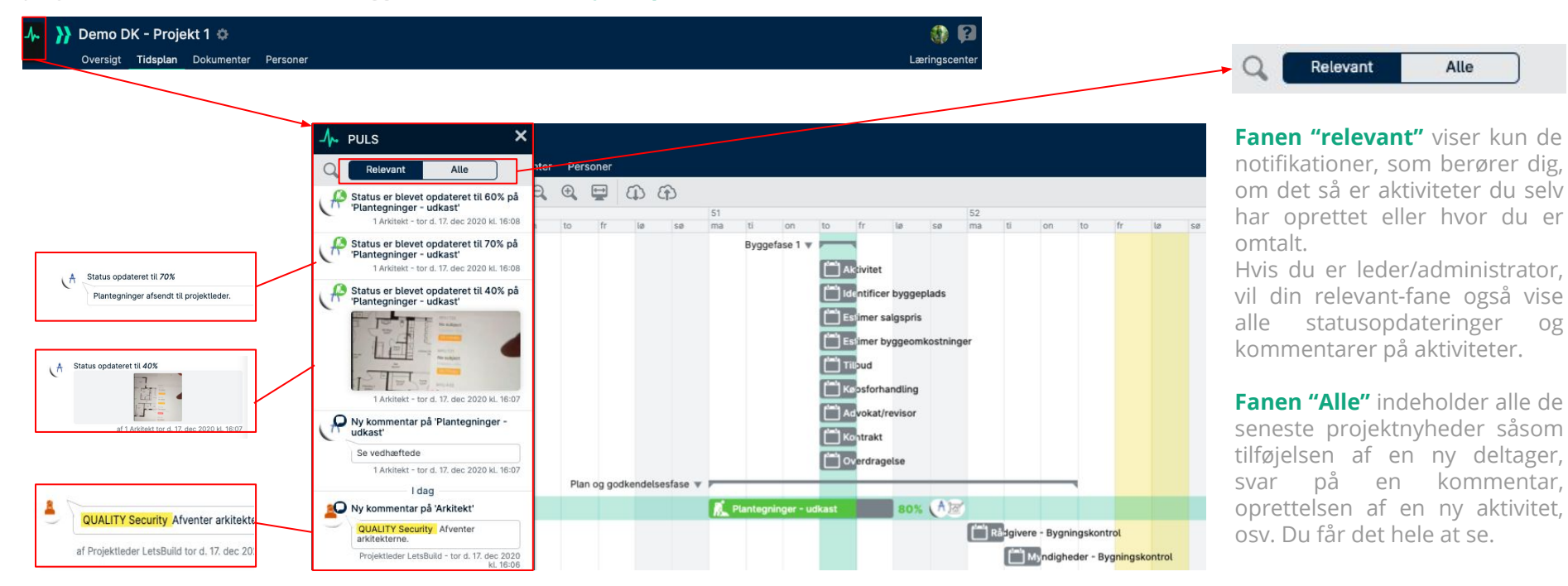

### IX. 2. PULS-NOTIFIKATIONER

På din mobile enhed **er "PULS" tilgængelige i appen**, men du kan på nuværende tidspunkt ikke aktivere Push-meddelelser. Disse notifikationer underretter dig direkte i LetsBuild-appen, når en aktivitet færdiggøres, eller hvis der opstår et problem eller omtale om dig.

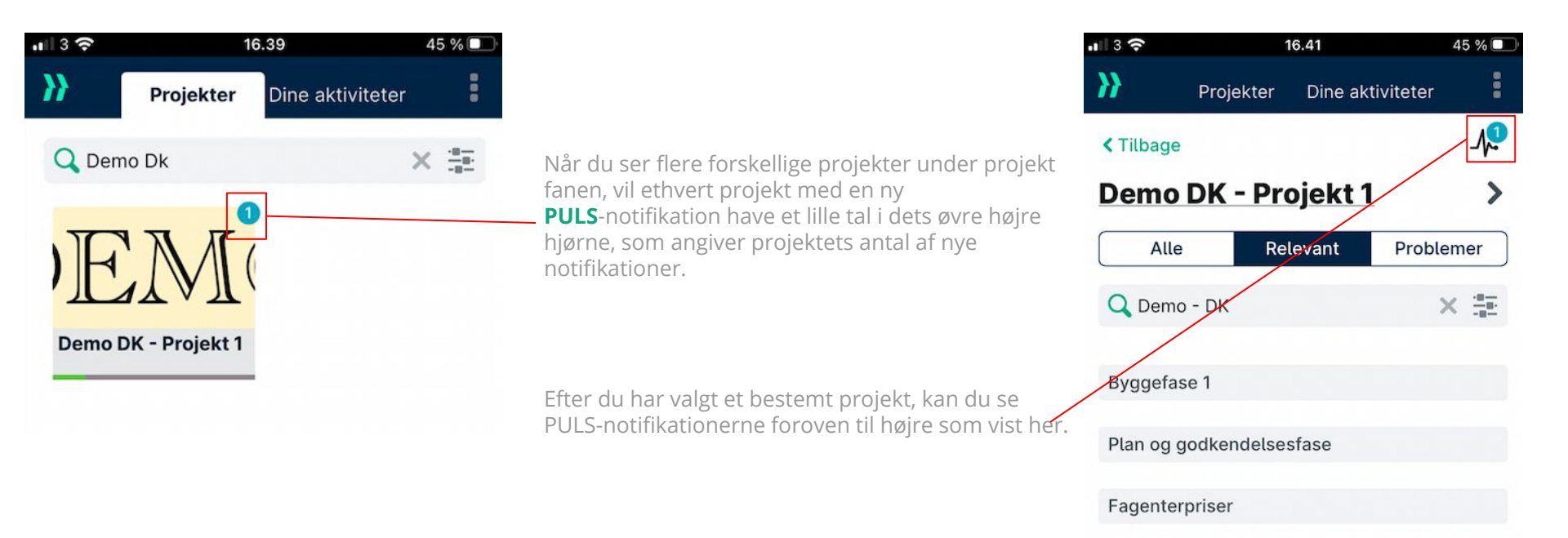

### IX. 3. E-MAILNOTIFIKATIONER

For hver situation kan du modtage en separat e-mail med alle de oplysninger, du har brug for. I byggebranchen er du nødt til at se det hele - hele tiden.

Du kan vælge, hvilke e-mails du vil modtage, ved at gå til din profil og afkrydse hvilke notifikationer, du vil modtage.

I LetsBuild kan du aktivere 4 typer af automatisk afsendte e-mails:

### NÅR DER OPSTÅR...

### NÅR DER ER....

### NÅR DU VIL KENDE TIL....

#### NÅR DU VIL HAVE....

### PROBLEMER PÅ EN AKTIVITET

Så snart, der rapporteres om et problem i dit projekt i LetsBuild, modtager du en e-mail om problemet. (Kun for projekter, hvor du er administrator.)

### KOMMENTARER PÅ EN **AKTIVITET, SOM OMTALER DIG**

Når du er forbundet med en aktivitet, f.eks. hvis du har fået den tildelt eller bliver omtalt i kommentarerne, får du en e-mail, hvis der skrives kommentarer på den aktivitet.

>> LETSBUILD

Hei Joelle

### NÆSTE UGES AKTIVITETER

Hver fredag kan du modtage en e-mail, som indeholder alle dine aktiviteter for den kommende uge. En god lille oversigt, så ugen kommer godt fra start!

### DAGLIGE OPSUMMERINGER

Hvis du vil have endnu mere indblik i detaljerne i dit projekt, kan du hver morgen få en daglig opsummering over den forrige dags aktiviteter, problemer og handlinger.

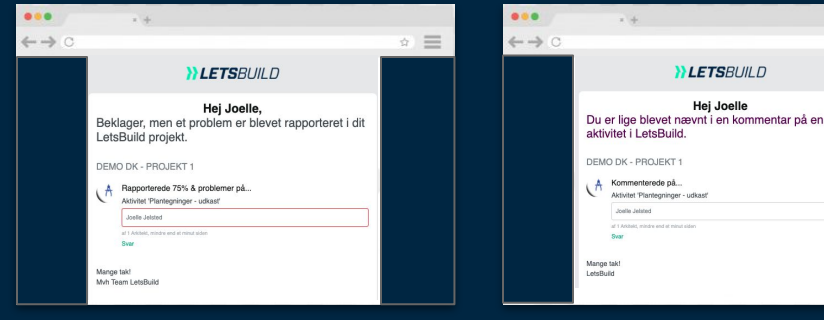

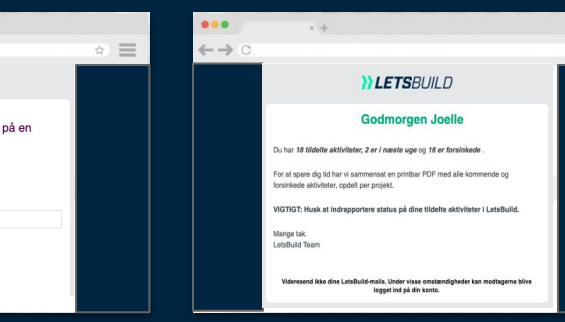

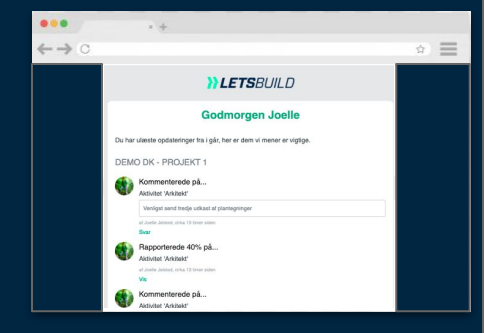

**}}LETS**BUILD

# Support & dokumentation

- > Support og hjælpecenter
- > FAQ og e-læringsvideoer
- > Online oplæringskurser
- >LetsBuild roadmap

### X. SUPPORT & DOKUMENTATION

### X. 1. SUPPORT OG HJÆLPECENTER

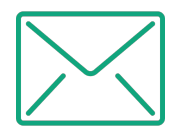

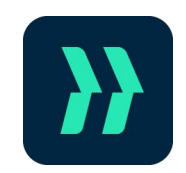

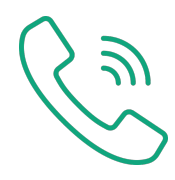

Kontakt os venligst via e-mail, hvis du har spørgsmål: support@letsbuild.com

Få svar på dine spørgsmål direkte i appen ved at trykke på **knappen "?" i** øverste højre hjørne. Du kan ringe til os på : +45 89 88 95 06 X. 2. FAQ OG E-LÆRINGSVIDEOER

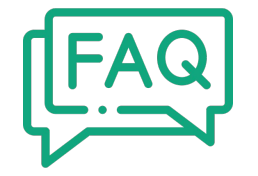

# $\triangleright$

### Få nogle hurtige svar **i vores FAQ!**

Se vores e-læringsvideoer for at lære om vores **mest brugte funktioner!** 

### Gå til FAQ

Se videoer

### X. 3. ONLINE OPLÆRINGSKURSER

### Tilgængelig når som helst, gratis :

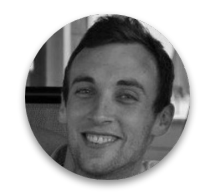

Bill Camuso Customer Success Manager

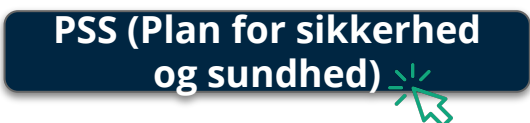

- Hvad er sammenhængen mellem en tjekliste og et punkt?
- Hvordan opretter jeg mit formularbibliotek?
- Hvad er de mest almindelige brugercases?

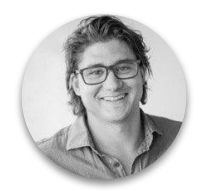

Maurice Van Der Linden Lead Customer Success Manager

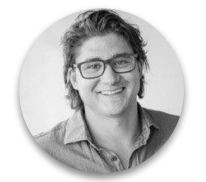

Maurice Van Der Linden Lead Customer Success Manager

# Planlægning

- Hvilken gavn kan jeg få af rapportering i realtid?
- Hvordan planlægger jeg efter mine specifikke behov?
- Hvordan kan jeg rapportere om aktiviteter i realtid?

### Mangelgennemgang

- Hvordan kan jeg enkelt sammenligne to versioner af den samme plantegning?
- Hvordan opretter og dokumenterer jeg et punkt?
- Hvordan kan jeg generere en rapport ud fra mine foruddefinerede filtre?
## X. 5. LETSBUILD ROADMAP

Følg LetsBuilds udvikling, læs de seneste nyheder, del dine indtryk med os og hjælp os med at forbedre vores produkt!

| Product News                                                                                                    |                                                                                                    |                                                                                                    | + Submit idea                                                                                                    |
|----------------------------------------------------------------------------------------------------|----------------------------------------------------------------------------------------------------|----------------------------------------------------------------------------------------------------|----------------------------------------------------------------------------------------------------|
| V AVAILABLE COMING SOON                                                                                                    | application                                                                                                    | Geniedeli - Part, i                                                                                                    |                                                                                                    |
| <b>TSBUILD Now Liver</b>                                                                                                    | AP Forms on PWA                                                                                                    | )) Period. Servery     □ executes       ExtENDED_+     ▼/rink     Servery     □ executes       0     0     0     0       0     0     0     0       0     0     0     0                                                                                                    |                                                                                                    |
| Societaria de la constructiona de la construcción de la construcción de la construcc | AP QSHE form (4/4)<br>Question 1<br>Can this question be answered Yes or No?<br>Yes No                                                                | Program Proving Proving P |                                                                                                    |
| Cross Projects: Add Week Numbers                                                                                                    | A 0 Cross Project : ability to bulk sign off on a set A 0 of tasks                                                                                    | Cross Project : Week numbers optimisation on $$\beta_{\rm c}$$ o timeline                                                                                                    | Cross Project : Company shared filters & $$A_{\rm o}$$ o views                                                                                                    |
| C     February 2020     >       Mon     Tuo     Wed     Tuu     Fit     Sat     Sun       5     7     20     20     31     1     2       6     3     4     5     6     7     0     9       7     10     11     12     13     14     16     16       0     17     18     19     20     21     22     23       9     24     25     26     27     28     29     1                                                                                                    | Project ***** - 28 tasks of 87459 in total<br>Project rame is **** + A da fitter 2 28 tasks selected Starving<br>************************************ |                                                                                                    | Image: Section of the section of the section of t |

## Gå til LetsBuild roadmap